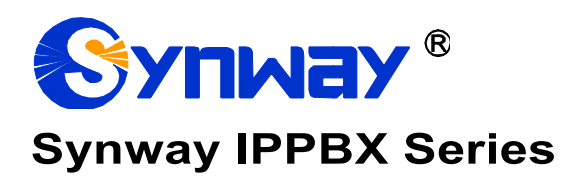

# User Manual

Version 1.6.0

Synway Information Engineering Co., Ltd www.synway.net

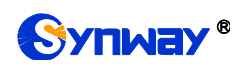

# Content

| Content                                                                                                    | .i                          |
|----------------------------------------------------------------------------------------------------|-----------------------------|
| Copyright Declarationiv                                                                                                    | v                           |
| Revision History                                                                                                    | V                           |
| Chapter 1 Product Introduction                                                                                                    | 1                           |
| <ul><li>1.1 Typical Application</li><li>1.2 Feature List</li></ul>                                                                                                    | 1<br>2                      |
| Chapter 2 Quick Guide                                                                                                    | 5                           |
| Chapter 3 WEB Configuration                                                                                                    | 6                           |
| 3.1       System Login         3.2       Status         3.2.1       System Status         3.2.1.1       System Info         3.2.1.2       Network         3.2.1.2       Network         3.2.1.2       WAN         3.2.1.3       Performance         3.2.1.4       Storage Usage         3.2.2       PBX Status         3.2.2.1       Extension         3.2.2.1.2       Trunk         3.2.2.2       Module Status (Special for UC500H)         3.2.2.3       Active Call Queue         3.2.2.4       Active Calls         3.3       CDR         3.3.1       Call Detail Records | 6666667778888889999         |
| 3.3.2       Extension Summary         3.3.3       Conference Recording Session         3.4       PBX                                                                                                    | 9<br>10<br>0                |
| 3.4.1       Extensions                                                                                                    | 0<br>0<br>1<br>2            |
| 3.4.2       Trunks                                                                                                    | +4<br>4<br>5<br>5<br>7<br>7 |
| 3.4.3 Call Control                                                                                                    | 8<br>8                      |

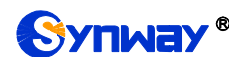

| 3.4.3.2          | 2 Outbound Routes                                     | . 19                   |
|------------------|-------------------------------------------------------|------------------------|
| 3.4.3.3          | 3 Number Attribution                                  | . 21                   |
| 3.4.3.4          | 4 Outbound Restrictions                               | . 22                   |
| 3.4.3.5          | 5 AutoCLIP                                            | . 22                   |
| 3.4.3.6          | 6 CC Routes                                           | .23                    |
| 3.4.3.7          | 7 Time Condition                                      | . 23                   |
| 3.4.4            | Call Features                                         | . 23                   |
| 3.4.4.1          | 1 IVR                                                 | .23                    |
| 3.4.4.2          | 2 Conference Room                                     | . 24                   |
| 3.4.4.3          | 3 Call Center Queues                                  | . 25                   |
| 3.4.4            | 4.3.1 Basic                                           | .25                    |
| 3.4.4            | 4.3.2 Caller Experience Settings                      | .26                    |
| 3.4.4            | 4.3.3 Caller Experience Settings                      | . 27                   |
| 3.4.4.4          | 4 Intercept Groups                                    | . 27                   |
| 3.4.4.5          | 5 Ring Groups                                         | . 27                   |
| 3.4.4.6          | 6 BlackList                                           | . 28                   |
| 3.4.4.7          | 7 PIN Numbers                                         | . 29                   |
| 3.4.4.8          | 8 Speed Dial                                          | . 29                   |
| 3.4.4.9          | 9 Paging                                              | . 29                   |
| 3.4.4.1          | 10 DIŠA                                               | . 29                   |
| 3.4.4.1          | 11 Call Back                                          | . 30                   |
| 3.4.4.1          | 12 Wakeup Services                                    | . 30                   |
| 3.4.4.1          | 13 Emergencies                                        | . 30                   |
| 3.4.5            | Feature Code                                          | . 31                   |
| 3.4.6            | Voice Prompts                                         | . 34                   |
| 3.4.6.1          | 1 Voice Prompts                                       | . 34                   |
| 3.4.6.2          | 2 System Prompt                                       | . 34                   |
| 3.4.6.3          | 3 Music On Hold                                       | . 34                   |
| 3.4.6.4          | 4 Custom Prompt                                       | .34                    |
| 3.4.7            | Voicemail                                             | . 34                   |
| 3.4.8            | Record Settings                                       | .35                    |
| 349              | Preference                                            | 36                     |
| 3410             | SIPSettinas                                           | .36                    |
| 3 4 11           | Auto Provision                                        | . 38                   |
| 3 4 12           | Phone Book                                            | . 39                   |
| 3.5 Svs          | stem                                                  | 30                     |
| 351              | Natwork Sattings                                      | 30                     |
| 351              | 1 Basic Settings                                      | 30                     |
| 2.5.1.           |                                                       | 20                     |
| 2.5.1.2          | 2 OFENVEN                                             | . 39                   |
| 3.0.1.0<br>2.5.2 | Sourity Strategy                                      | .40<br>10              |
| 3.5.2            | 1 Socurity Strategy                                   | . 40                   |
| 3.5.Z.<br>3.5.2  | 1 Occurry Strategy                                    | . <del>4</del> 0<br>// |
| 252              | Data Tima Sattinga                                    | .40                    |
| 3.5.5            | Dale Time Sellings                                    | .41<br>1               |
| 3.5.4            | 1 Droforopoo                                          | .41                    |
| 3.5.4.           | 1 Field Lite                                          | .41                    |
| 3.3.4<br>2 E     | 412 Storage Devices                                   | .41<br>⊿ว              |
| 3.3.4            |                                                       | .42                    |
| 3.5.4.2<br>2 F   | 2 Auto Oldanup                                        | .4Z                    |
| 3.5.4            | 4.2.2. Voicemeil and One Touch Deserving Auto Cleanur | .42                    |
| 3.5.4            | 4.2.2 Voicemail and One Touch Recording Auto Cleanup  | .42                    |
| 3.5.4            | 4.2.3 Recordings Auto Cleanup                         | .42                    |
| 3.5.4            | 4.2.4 LOUS AULO CIERITUP                              | .43                    |
| 3.5.4            | 4.2.5 Backups                                         | .43                    |
| 3.5.5            |                                                       | . 43                   |
| 3.5.5.           |                                                       | .43                    |
| 3.5.5.2          |                                                       | .44                    |

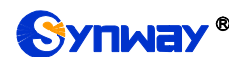

| 3.5.6 Event Setting                | 44 |
|------------------------------------|----|
| 3.5.6.1 System Settings            | 44 |
| 3.5.6.2 PBX Settings               | 44 |
| 3.5.6.3 Notification Contacts      | 45 |
| 3.5.7 Email Settings               | 45 |
| 3.5.8 Centralized Manage Setting   | 45 |
| 3.6 Maintenance                    | 46 |
| 3.6.1 Upgrade                      | 46 |
| 3.6.2 Reboot                       | 46 |
| 3.6.3 Backup and Restore           | 46 |
| 3.6.3.1 Backup                     | 46 |
| 3.6.3.2 Restore                    | 46 |
| 3.6.3.3 Backup Lists               | 46 |
| 3.6.4 Factory Reset                | 46 |
| 3.6.5 PBX LOG                      | 47 |
| 3.6.6 Operation Log                | 47 |
| 3.6.7 Log Viewer                   | 47 |
| 3.6.8 Trouble Shooting             | 47 |
| 3.6.9 Authorization                | 48 |
| 3.6.9.1 Authorization Info         | 48 |
| 3.6.9.2 Upload Authorization File  | 48 |
| 3.6.9.3 Clear Authorization        | 48 |
| 3.6.10 Event Log                   | 48 |
| Appendix A Troubleshooting         | 49 |
| Appendix B Technical/sales Support | 51 |

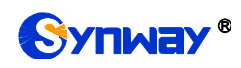

# **Copyright Declaration**

All rights reserved; no part of this document may be reproduced or transmitted in any form or by any means, electronic or mechanical, without prior written permission from Synway Information Engineering Co., Ltd (hereinafter referred to as 'Synway').

Synway reserves all rights to modify this document without prior notice. Please contact Synway for the latest version of this document before placing an order.

Synway has made every effort to ensure the accuracy of this document but does not guarantee the absence of errors. Moreover, Synway assumes no responsibility in obtaining permission and authorization of any third party patent, copyright or product involved in relation to the use of this document.

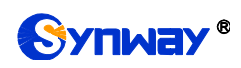

# **Revision History**

| Version       | Date    | Comments            |
|---------------|---------|---------------------|
| Version 1.4.0 | 2019-02 | Initial publication |
| Version 1.6.0 | 2019-09 | New revision        |
|               |         |                     |

Note: Please visit our website http://www.synway.net to obtain the latest version of this document.

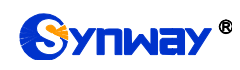

# **Chapter 1 Product Introduction**

Thank you for choosing the Synway IPPBX Series products which provide excellent VoIP solutions for Enterprise Unified Communications, Customer Service Center, Hotel Voice Communications, etc.

## **1.1 Typical Application**

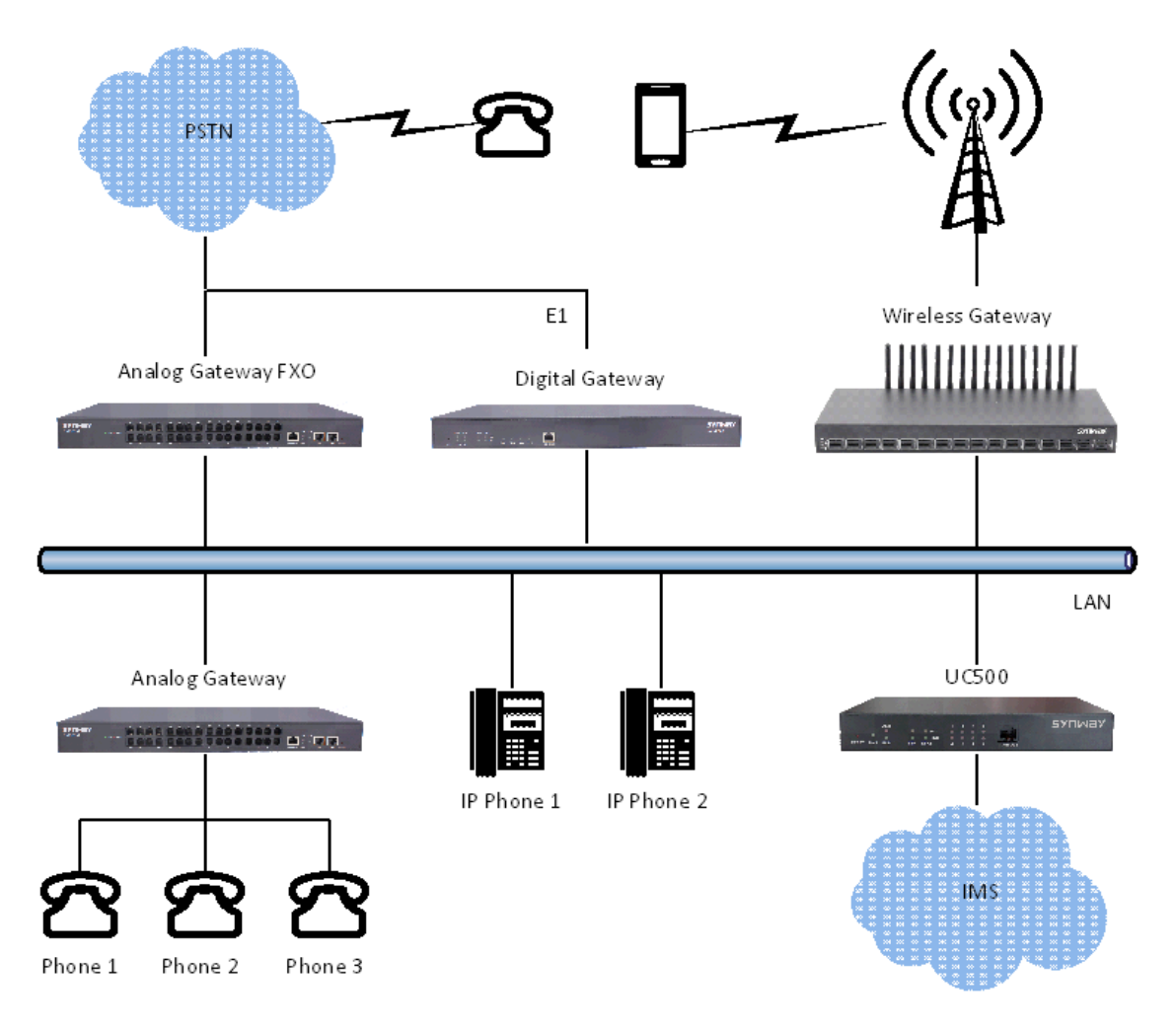

Figure 1-1IPPBX Typical Application

Main functions in typical applications:

**Enterprise Unified Communications:** Extension, trunk, route, CDR, call recording, IVR, voicemail, teleconference, call forwarding, time condition, monitoring, mobile extension, intercepting, etc.

**Customer Service/Call Center:** Extension, trunk, route, CDR, call recording, queue, monitoring, call forwarding, time condition, etc.

Hotel Communications: Extension, trunk, switchboard, wakeup service, paging, etc.

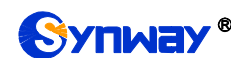

## **1.2 Feature List**

| Basic Features                 | Description                                                                                                    |
|--------------------------------|----------------------------------------------------------------------------------------------------|
| Extension                      | Allow users to make calls from extension to extension after registering SIP extensions to IPPBX.                                                                                                    |
| Trunk                          | Allow extension users to make incoming and outgoing calls by SIP and FXO trunks with the help of inbound and outbound routes.                                                                           |
| Inbound Routes                 | Enable forwarding calls from SIP or FXO trunks to internal extensions, IVR, conference, call center, DISA, callback systems, etc.                                                                       |
| Outbound Routes                | Enable making calls from extensions to external PSTN users.                                                                                                    |
| CDR                            | Allow users to query and download detailed call records by condition on the webpage.                                                                                                    |
| Call Recording                 | Record extensions, trunks, conferences, call centers; query, play and download the recording.                                                                                                    |
| Call Forwarding                | Extensions can be forwarded on different conditions such as 'Always', 'On Busy', 'No Answer', or 'Not Registered'. Meanwhile, time condition settings are supported.                                    |
| Call Waiting                   | This feature allows an FXS extension to receive another call while on the phone. It will make the feature of transfer on busy invalid.                                                                  |
| Hotline                        | If an extension on the FXS port doesn't dial out within the set time after it is picked up, the preset number will be called automatically.                                                             |
| Do Not Disturb                 | Reject all incoming calls to this extension.                                                                                                    |
| Mobile Number                  | Multiple mobile numbers can be set for an extension to avoid missing any call to it.                                                                                                    |
| Monitor                        | Support monitoring modes All, Listen, Whisper, Barge-in and monitoring authorities Disable, Enable All, Extensions to set for an extension.                                                             |
| Voicemail                      | Each extension supports an independent voicemail box as well as sending messages to a designated E-mail address.                                                                                        |
| Fax                            | Support T.38 fax extension and fax gateway modes.                                                                                                    |
| Extension Security             | Guarantee the security of extensions by password, ACL, UserAgent, etc.                                                                                                    |
| Communication<br>without Power | Enable a connection of the station which is linked with the FXS port and the trunk which is linked with the FXO port to keep the calls between the FXS and FXO ports uninterrupted during power outage. |
| IVR                            | Customize multi-level IVR.                                                                                                    |
| Call Center Queue              | Customize call center queues, providing multiple station ringing strategies to satisfy a variety of applications.                                                                                       |
| Conference                     | Support teleconferencing with more than 30 parties.                                                                                                    |
| AutoCLIP                       | Redirect call to original extension.                                                                                                    |

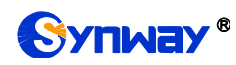

| CC Routes                                                                                                    | When the extension is busy, the call will be recorded. After the callback interval, the call will be dialed back.                                                                                                    |
|----------------------------------------------------------------------------------------------------|----------------------------------------------------------------------------------------------------|
| Ring Groups                                                                                                    | Set a group of extensions into a ring group. When the callers call the ring group, all available extensions will ring simultaneously or sequentially (up to different ringing strategies).                                                                                                    |
| Intercept Groups                                                                                                    | Support interception of inside calls in a group and calls of specified extensions.                                                                                                    |
| Call Paging                                                                                                    | Meet such requirements as paging system.                                                                                                    |
| Call Parking                                                                                                    | Allow users to "park" a phone call with a parking extension number, placing it<br>on hold to be answered on a softphone or any other phone in the office. The<br>caller is put on hold while users switch phones.                                                                                                    |
| Blacklist                                                                                                    | Numbers in the blacklist will be blocked to call in, or called, or both. It supports two modes: Exact Match and Regex Match.                                                                                                    |
| DISA                                                                                                    | Enable outside users using PBX service just like the system extensions to make calls.                                                                                                    |
| Callback                                                                                                    | Hang up the specified callers and let the PBX call them back.                                                                                                    |
| Speed Dial                                                                                                    | Customize a short number that allows fast dialing of your frequently used numbers so that you can place a call by pressing a reduced number of keys without having to look up his/her phone number.                                                                                                    |
| Time Condition                                                                                                    | This feature is supported for inbound routes, call forwarding, mobile extensions, etc.                                                                                                    |
|                                                                                                    |                                                                                                    |
| PIN Code                                                                                                    | This feature is supported for outbound routes, DISA, conference, voicemail, etc.                                                                                                    |
| PIN Code Signaling & Protocol                                                                                               | This feature is supported for outbound routes, DISA, conference, voicemail, etc. Description                                                                                                    |
| PIN Code<br>Signaling & Protocol<br>SIP Signaling                                                                           | This feature is supported for outbound routes, DISA, conference, voicemail, etc.           Description           Supported protocol: SIP V1.0/2.0, RFC3261                                                                                                    |
| PIN Code<br>Signaling & Protocol<br>SIP Signaling<br>Voice                                                                  | This feature is supported for outbound routes, DISA, conference, voicemail, etc.           Description           Supported protocol: SIP V1.0/2.0, RFC3261           CODEC         G.711A, G.711U, G.729           DTME Mode         REC2833                                                                                                    |
| PIN Code<br>Signaling & Protocol<br>SIP Signaling<br>Voice<br>Network                                                       | This feature is supported for outbound routes, DISA, conference, voicemail, etc.           Description           Supported protocol: SIP V1.0/2.0, RFC3261           CODEC         G.711A, G.711U, G.729           DTMF Mode         RFC2833, RFC4733, SIP INFO, INBAND           Description                                                                                                    |
| PIN CodeSignaling & ProtocolSIP SignalingVoiceNetworkNetwork                                                                | This feature is supported for outbound routes, DISA, conference, voicemail, etc.         Description         Supported protocol: SIP V1.0/2.0, RFC3261         CODEC       G.711A, G.711U, G.729         DTMF Mode       RFC2833, RFC4733, SIP INFO, INBAND         Description         Supported protocol: TCP/UDP, TLS, SSH, HTTPS, ARP/RARP, DNS, NTP, TFTP, TELNET, STUN.                                                                                                    |
| PIN Code         Signaling & Protocol         SIP Signaling         Voice         Network         Network         Static IP | This feature is supported for outbound routes, DISA, conference, voicemail, etc.         Description         Supported protocol: SIP V1.0/2.0, RFC3261         CODEC       G.711A, G.711U, G.729         DTMF Mode       RFC2833, RFC4733, SIP INFO, INBAND         Description         Supported protocol: TCP/UDP, TLS, SSH, HTTPS, ARP/RARP, DNS, NTP, TFTP, TELNET, STUN.         IP address modification support.                                                                                                    |
| PIN CodeSignaling & ProtocolSIP SignalingVoiceNetworkNetwork ProtocolStatic IPDHCP                                          | This feature is supported for outbound routes, DISA, conference, voicemail, etc.         Description         Supported protocol: SIP V1.0/2.0, RFC3261         CODEC       G.711A, G.711U, G.729         DTMF Mode       RFC2833, RFC4733, SIP INFO, INBAND         Description         Supported protocol: TCP/UDP, TLS, SSH, HTTPS, ARP/RARP, DNS, NTP, TFTP, TELNET, STUN.         IP address modification support.         IP address dynamic allocation support.                                                                                                    |
| PIN CodeSignaling & ProtocolSIP SignalingVoiceNetworkNetwork ProtocolStatic IPDHCPDNS                                       | This feature is supported for outbound routes, DISA, conference, voicemail, etc.         Description         Supported protocol: SIP V1.0/2.0, RFC3261         CODEC       G.711A, G.711U, G.729         DTMF Mode       RFC2833, RFC4733, SIP INFO, INBAND         Description         Supported protocol: TCP/UDP, TLS, SSH, HTTPS, ARP/RARP, DNS, NTP, TFTP, TELNET, STUN.         IP address modification support.       IP address dynamic allocation support.         Domain Name Service support.       Image: State State Sta |
| PIN CodeSignaling & ProtocolSIP SignalingVoiceNetworkStatic IPDHCPDNSSecurity                                               | This feature is supported for outbound routes, DISA, conference, voicemail, etc.         Description         Supported protocol: SIP V1.0/2.0, RFC3261         CODEC       G.711A, G.711U, G.729         DTMF Mode       RFC2833, RFC4733, SIP INFO, INBAND         Description         Supported protocol: TCP/UDP, TLS, SSH, HTTPS, ARP/RARP, DNS, NTP, TFTP, TELNET, STUN.         IP address modification support.       IP address dynamic allocation support.         Domain Name Service support.       Description                                                                                                    |
| PIN CodeSignaling & ProtocolSIP SignalingVoiceNetworkNetwork ProtocolStatic IPDHCPDNSSecurityACL                            | This feature is supported for outbound routes, DISA, conference, voicemail, etc.         Description         Supported protocol: SIP V1.0/2.0, RFC3261         CODEC       G.711A, G.711U, G.729         DTMF Mode       RFC2833, RFC4733, SIP INFO, INBAND         Description         Supported protocol: TCP/UDP, TLS, SSH, HTTPS, ARP/RARP, DNS, NTP, TFTP, TELNET, STUN.         IP address modification support.       IP address dynamic allocation support.         Domain Name Service support.       Description         Description         This feature is supported for extension registration and WEB access, etc.                                                                                                    |
| PIN CodeSignaling & ProtocolSIP SignalingVoiceNetworkNetwork ProtocolStatic IPDHCPDNSSecurityACLAuto Defense                | Description         Description         Supported protocol: SIP V1.0/2.0, RFC3261         CODEC       G.711A, G.711U, G.729         DTMF Mode       RFC2833, RFC4733, SIP INFO, INBAND         Description         Supported protocol: TCP/UDP, TLS, SSH, HTTPS, ARP/RARP, DNS, NTP, TFTP, TELNET, STUN.         IP address modification support.       IP address dynamic allocation support.         Description         This feature is supported for extension registration and WEB access, etc.         Allow users to customize dynamic firewall strategies to guarantee the security of system and network.                                                                                                    |

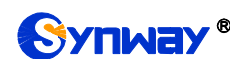

| Maintain & Upgrade | Description                                                                          |
|--------------------|--------------------------------------------------------------------------------------|
| WEB Configuration  | Support of configurations through the WEB user interface.                            |
| Language           | Chinese, English.                                                                    |
| Software Upgrade   | Support of user interface, IPPBX service, kernel and firmware upgrades based on WEB. |
| Tracking Test      | Support of Ping and Tracert tests based on WEB.                                      |
| SysLog Type        | ERROR, WARNING, NOTICE, INFO, DEBUG, CONSOLE                                         |

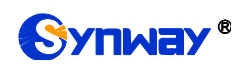

# Chapter 2 Quick Guide

This chapter is intended to help you grasp the basic operations of the UC series IPPBX products in the shortest time.

#### Step 1: Confirm that your packing box contains all the following things.

- UC200/UC500 \*1
- UC200: External 12V Power Adapter \*1
- Warranty Card \*1
- Installation Manual \*1

#### Step 2: Connect the network cable.

Connect the LAN port of UC500 with the network cable of the PC, or connect it to the router or PBX. Configure the IP address of the PC to 192.168.0.200 and then you can go <a href="https://192.168.0.101">https://192.168.0.101</a> to visit the webpage of UC500.

Go to the page <u>Network Settings</u> to configure the actual IP address, subnet mask, gateway, etc. Then use the modified IP to visit the webpage of UC500.

#### Step 3: Add and configure SIP extensions.

Go to the page <u>Extensions</u> to add SIP extensions. Modify extension settings and enable necessary functions according to your requirements. After that, you can perform a dial from extension to extension.

#### Step 4: Add and configure SIP trunks.

Go to the page <u>Trunks</u> to add SIP trunks and modify trunk settings according to your requirements.

#### Step 5: Add call features.

Go to the page <u>Call Features</u> to add necessary call features, such as IVR menus, conference rooms, call center queues, ringing groups, etc.

#### Step 6: Add inbound routes.

Go to the page <u>Inbound Routes</u> to add inbound routes and set route destinations, such as extensions, IVR menus, conference rooms, call center queues, ringing groups, etc.

#### Step 7: Add outbound routes.

Go to the page <u>Outbound Routes</u> to add outbound routes and set member extensions for each route.

#### **Special Instructions:**

- The chassis of the UC series IPPBX product must be grounded for safety reasons, according to standard industry requirements. A simple way is earthing with the third pin on the plug or the grounding studs on the machine. No or improper grounding may cause instability in operation as well as decrease in lightning resistance.
- As the device will gradually heat up while being used, please maintain good ventilation to prevent sudden failure, ensuring that the ventilation holes are never jammed.
- During runtime, if the SYS indicator doesn't flash regularly and you cannot figure out and solve the problem by yourself, please contact our technicians for help. Otherwise it may lead to a drop in performance or unexpected errors.

# Chapter 3 WEB Configuration

## 3.1 System Login

Make sure the LANs of PC and IPPBX are in the same network segment. Enter the default IP address of IPPBX <u>https://192.168.0.101</u> to log in the web interface.

The original username and password are both admin. After login, you can add users and set users' access authority, as well as modify the username and password.

Note: We suggest you use those browsers Chrome 67, Firefox60, IE11 or above versions to ensure the normal access of the management interface.

WANIP: 192.168.1.101;

LANIP: 192.168.0.101.

## 3.2 Status

It includes two parts: System Status and PBX Status.

## 3.2.1 System Status

#### 3.2.1.1 System Info

| Item           | Description                                                                       |
|----------------|-----------------------------------------------------------------------------------|
| System Time    | Current system time of IPPBX                                                      |
| Up Time        | Running time of IPPBX since startup                                               |
| Product        | UC200/UC500/UC500H                                                                |
| Serial Number  | Unique identifier of the device                                                   |
| Max Sessions   | The default value for UC200 is 15, for UC500 is 30, for UC500H is 30. It can be   |
|                | authorized.                                                                       |
| Max Extensions | The default value for UC200 is 60, for UC500 is 150, for UC500H is 150. It can be |
|                | authorized.                                                                       |
| uboot          | Version information of the current uboot                                          |
| kernel         | Version information of the kernel                                                 |
| version        | Version information of the current software                                       |

#### 3.2.1.2 Network

#### 3.2.1.2.1 LAN

| Item | Description        |
|------|--------------------|
| TYPE | Static IP          |
| МАС  | MAC address of LAN |

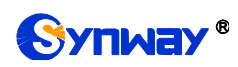

| IP Address    | IP address of LAN                                                             |
|---------------|-------------------------------------------------------------------------------|
| Gateway       | Gateway address which displays only when LAN is the default network interface |
| Subnet Mask   | Information about subnet mask                                                 |
| Preferred DNS |                                                                               |
| Server        | Information about preferred DNS server                                        |
| Alternate DNS |                                                                               |
| Server        | Information about alternate DNS server                                        |
|               | When the network cable is well connected and the network goes normal, here    |
| Network State | displays connection. If the network cable is not connected or the network is  |
|               | unreachable, here displays disconnection.                                     |

#### 3.2.1.2.2 WAN

| Item          | Description                                                                  |
|---------------|------------------------------------------------------------------------------|
| TYPE          | Static IP, DHCP or PPPoE                                                     |
| МАС           | MAC address of WAN                                                           |
| IP Address    | IP address of WAN                                                            |
| Subnet Mask   | Information about subnet mask                                                |
| Preferred DNS |                                                                              |
| Server        | Information about preferred DNS server                                       |
| Alternate DNS | Information about alternate DNS server                                       |
| Server        |                                                                              |
|               | When the network cable is well connected and the network goes normal, here   |
| Network State | displays connection. If the network cable is not connected or the network is |
|               | unreachable, here displays disconnection.                                    |

#### 3.2.1.3 Performance

| Item   | Description                                     |
|--------|-------------------------------------------------|
| CPU    | Real-time display of current CPU utilization    |
| MEMORY | Real-time display of current memory utilization |
| LAN    | Real-time display of current rate of LAN        |
| WAN    | Real-time display of current rate of WAN        |

## 3.2.1.4 Storage Usage

| ltem    | Description                                                                             |
|---------|-----------------------------------------------------------------------------------------|
| Flash   | Display of total and used storage of the built-in flash card as well as the utilization |
| TF      | Display of total and used storage of the outer TF card as well as the utilization       |
| USB     | Display of total and used storage of the outer USB card as well as the utilization      |
| NetDisk | Display of total and used storage of the network disk space as well as the utilization  |

## 3.2.2 PBX Status

#### 3.2.2.1 PBX Monitor

#### 3.2.2.1.1 Extension

| Item        | Description                                                                           |
|-------------|---------------------------------------------------------------------------------------|
| Status      | For a SIP trunk, display of status: unregistered/registered/ringback/ringing/talking; |
|             | for an FXO trunk, display of status: idle/ringback/ringing/talking.                   |
| Extension   | Extension number                                                                      |
| Name        | Name of the extension user                                                            |
| Туре        | Extension type, FXS or SIP                                                            |
| IP and Port | For a SIP trunk, display of IP address and port number; for an FXS trunk, display of  |
|             | physical port number.                                                                 |

#### 3.2.2.1.2 Trunk

| Item               | Description                                                                         |
|--------------------|-------------------------------------------------------------------------------------|
| Trunk Name         | User-defined name of the trunk                                                      |
| Туре               | Trunk type, FXO or SIP                                                              |
| Trunk Status       | For an FXO trunk, display of status: unusable/idle/in use; for a SIP peer trunk,    |
|                    | display of status: unmonitored/unusable/usable; for a SIP Regiter trunk, display of |
|                    | status: fail to register/registered.                                                |
| Domainname/IP/Port | For a SIP extension, display of domain name/IP address of the registered IP/Soft    |
|                    | phone; for an FXO extension, display of physical port number.                       |

#### 3.2.2.2 Module Status (Special for UC500H)

| Item          | Description                                                                                |
|---------------|--------------------------------------------------------------------------------------------|
| No.           | Slot number index, 6 slots in total.                                                       |
| Module IP     | Display the IP address of the module in the slot.                                          |
| Gateway Type  | The type of the module in the slot, including digital, analog (FXS or FXO), wireless, etc. |
| Configuration | Click to enter the subpage of the module configuration and do corresponding operations.    |

#### 3.2.2.3 Active Call Queue

| Item               | Description                                                                        |
|--------------------|------------------------------------------------------------------------------------|
|                    | Statistics for queue connection rate, total number of calls, number of connected   |
| Active Call Center | calls, number of waiting calls, number of abandoned calls, average waiting time,   |
|                    | average talking time.                                                              |
| Agents             | Click to view the statistics information about the agents in the queue (Extension, |
|                    | Total Calls, Answered, Missed, Caller Hangup While Agent Ringing, Login Time,      |
|                    | Talk Time, Agent Type, Agent Status)                                               |

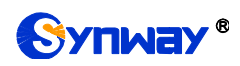

| Queue | Click to view the call status information (Status, Caller, Called, Location, Wait Time, |
|-------|-----------------------------------------------------------------------------------------|
|       | Talk Time), and you can hang up, monitor and transfer the current call.                 |

#### 3.2.2.4 Active Calls

| Item      | Description                                |
|-----------|--------------------------------------------|
| Eavesdrop | Click to monitor the current call          |
| Kill      | Click to end the current call compulsively |

## 3.3 CDR

## 3.3.1Call Detail Records

See below for all kinds of query conditions of call records.

| Basic                | Description                                                                  |
|----------------------|------------------------------------------------------------------------------|
| Time Range           | Query CDR according to the start and end times.                              |
| Call From            | Usually it is the calling party number.                                      |
| Call To              | Search the CDR information according to the final destination number.        |
| Direction            | Three options available: Inbound, Outbound and Local                         |
| Call Status          | Include such options as Answered, Missed, Voicemail, Cancelled, Failed, etc. |
| Talk Duration        | Query CDR according to the time length of the call.                          |
| Advanced             | Description                                                                  |
| Hangup Cause         | Query CDR according to the reason why the call ends.                         |
| MOS Seere            | Query CDR according to Mean Opinion Score (MOS) which is a measure of voice  |
| MOS Score            | quality.                                                                     |
| CID Name             | Query CDR according to the name of caller identification (CID).              |
| Original Destination | Query CDR according to the original destination of the caller.               |
| Trunk Name           | Query CDR according to the used trunk name.                                  |
| Outbound CallerId    | Query CDP according to the colling party number of the outgoing coll         |
| Number               |                                                                              |
| Last Destination     | Search the CDR information according to the lastest destination.             |
| DID Number           | Search the CDR information according to the DID number.                      |
| Wait Time in Queue   | Search the CDR information according to the wait time in queue.              |
| Agent Ring Time      | Search the CDR information according to the agent ring time.                 |
| Agent Talk Time      | Search the CDR information according to the agent talk time.                 |

## 3.3.2 Extension Summary

See below for all kinds of query conditions of call records.

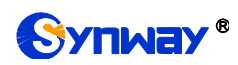

| Basic         | Description                                                                       |
|---------------|-----------------------------------------------------------------------------------|
| Quick Select  | Count extension calls based on an approximate time. The default setting is today. |
| Custom Choose | Description                                                                       |
| Time Range    | Count extension calls according to the start and end times.                       |

## 3.3.3Conference Recording Session

See below for all kinds of query conditions of conference records.

| Basic               | Description                                                  |
|---------------------|--------------------------------------------------------------|
| Start Time/End Time | Query conference calls according to the start and end times. |
| Room Name           | Name of the conference room.                                 |
| Conference Center   | Number of the conference center.                             |
| Number              |                                                              |

## 3.4 PBX

## 3.4.1 Extensions

#### 3.4.1.1 Extensions

#### 3.4.1.1.1 Basic

| General             | Description                                                                          |
|---------------------|--------------------------------------------------------------------------------------|
| Туре                | Extension type, SIP or FXS                                                           |
| -                   | Extension number consists of all digits, with the default value range of 1000~5899   |
| Extension           | which can be modified in 'PBX->Preference->Extension Preferences'.                   |
| Beering             | It is generated randomly during the creation of a SIP extension and can be modified  |
| Password            | by users.                                                                            |
| Enabled             | Set whether to enable the extension or not. By default it is set to true.            |
| Max Registrations   | Maximum amount of registrations of this SIP extension, with the default value of 3.  |
| Effective Caller ID |                                                                                      |
| Number              | The callerid number for this extension to call outbound, i.e. the UserName field.    |
| UserInfo            | Description                                                                          |
| Name                | The callerID number for this extension to call outbound, i.e. the DisplayName field. |
| lises Decement      | The password for this extension user to log into the system. Username is Name,       |
| User Password       | while the default password is 'Pass' plus the extension number.                      |
| Voicemail Mail To   | The email address to send voicemail to                                               |
| Mobile Number       | Fill in the mobile phone number of this extension user.                              |
| Prompt Language     | The language of voice prompts. Three options available: System Default, Chinese      |
|                     | and English. System Default means to use the same language as set in Voice           |

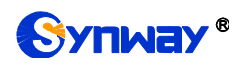

| .4.1.1.2 Features        |                                                                                         |
|--------------------------|-----------------------------------------------------------------------------------------|
| Voicemail                | Description                                                                             |
| Voicemail Enabled        | Once this feature is enabled, the call to this extension will enter the voicemail if    |
|                          | failed. By default, the setting is True.                                                |
| Voicomail Password       | The password to enter the extension voicemail which is a randomly generated value       |
| voicemaii Password       | by default and can be modified by users.                                                |
| Voicemail Keep           | Set whether to save the voicemail at IPPBX after it is sent with a specified email. By  |
| Local                    | default, the setting is True.                                                           |
|                          | Set the way to send the voicemail. Audio File Attachment: Send the voice message        |
| Voicemail File           | via email attachment; Download Link: Send the voice message via link. The latter is     |
|                          | the default setting.                                                                    |
| Monitor                  | Description                                                                             |
|                          | Set if this extension can be monitored or not.                                          |
| Allow being              | *Disable: Not allow to be monitored, as default.                                        |
| monitored                | *Enable All: Allow all extensions to monitor.*Extensions: Select extensions to          |
|                          | monitor.                                                                                |
|                          | Set the mode in which this extension monitors other ones. The default setting is        |
|                          | None                                                                                    |
|                          | None: You will not be allowed to monitor calls;                                         |
| <b>1 1 1 1 1 1 1 1 1</b> | All: All the following 3 modes will be available for use;                               |
| wonitor wode             | Listen: You can only listen into the call, but cannot talk (default feature code:*90)   |
|                          | Whisper: You can talk to the extension you are monitoring without being heard by        |
|                          | the other parties (default feature code: *91)                                           |
|                          | Barge-in: You can talk to both parties (default feature code: *92)                      |
| Call Forwarding          | Description                                                                             |
|                          | Always redirect calls to the designated destination within the period set by the        |
| Always                   | following time condition select box. The default setting is Disabled.                   |
| <b>A A</b>               | Redirect calls to the designated destination if the extension is busy within the period |
| On Busy                  | set by the following time condition select box. The default setting is Disabled.        |
|                          | Redirect calls to the designated destination if not answered within the period set by   |
| No Answer                | the following time condition select box. The default setting is Disabled.               |
|                          | Redirect calls to the designated destination if the extension is not registered within  |
| Not Registered           | the period set by the following time condition select box. The default setting is       |
|                          | Disabled.                                                                               |
| Follow Me                | Description                                                                             |
|                          | Bind a target number (internal extension or external number) to this extension.         |
| Follow Me                | When there is an incoming call, both original and bind numbers will ring at the same    |
|                          | time so that the agent could pick up the call in different locations. The external      |
|                          | number will go out through SIP trunks.                                                  |
| Do Not Disturb           | Description                                                                             |
|                          | When DND is enabled for an extension, it will reject all incoming calls. The default    |
| Do Not Disturb           | setting is Disabled.                                                                    |

## Prompts.

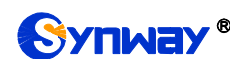

#### 3.4.1.1.3 Advanced

| RTP Settings                             | Description                                                                               |
|------------------------------------------|-------------------------------------------------------------------------------------------|
| 5                                        | When this feature is enabled, the RTP stream is encrypted, sharing the same               |
| Ellable SKTP                             | certification with TLS. The default setting is False.                                     |
|                                          | Set whether to send the media stream point to point or in transparent proxy mode.         |
|                                          | Proxy Media: The media stream will pass IPPBX (default);                                  |
| SIP Bypass Media                         | Bypass Media: The media stream will be transported point to point.                        |
|                                          | Do not enable recording when set to 'Bypass Media' to avoid problems.                     |
| RTP Codec String                         | Set RTP Codecs. So far G711A, G711U, G729, G722 are supported.                            |
| Register Settings                        | Description                                                                               |
|                                          | Once enabled, only the IP address or IP segment that matches the setting will be          |
|                                          | able to register this extension number. For example, 192,168,1,235/24 means all IP        |
| AuthACL                                  | addresses in the segment of 192 168 1 are allowed to register: 192 168 1 235/32           |
|                                          | means only the address 192 168 1 235 is allowed to register. By default it is null        |
|                                          | Send the OPTIONS message to this extension to check if it is registered and               |
| Online Detection                         | reachable. The default setting is False                                                   |
|                                          | Calculated by second. The default value 0 means using the registration validity of        |
| SIR Force Expires                        | SIP extensions while other values mean compulsively using the registration validity       |
| SIF Force Expires                        | of IPPBX, Range: 0~3600.                                                                  |
|                                          | Poply to now PECISTEP messages with time difference. This item should work                |
|                                          | with SID Force Expires For example if SID Force Expires is set 1900 accords               |
| SIP Expires Max                          | with SiP Force Expires. For example, if SiP Force Expires is set 1800 seconds             |
| Deviation                                | and this item is set 600 seconds, the value of Expires in the 2000k message which         |
|                                          | is returned by IPPBX upon successful registration will be a random value within the       |
|                                          | range of 1200s-2400s. By default it is 0.                                                 |
|                                          | It is null by default, which means not to verify the UserAgent field in the Register      |
| UserAgent Filter                         | message. If it is not set to null, a SIP extension can register successfully only when    |
| J. J. J. J. J. J. J. J. J. J. J. J. J. J | the UserAgent field in the Register message conform with the character string of          |
|                                          | this configuration item.                                                                  |
| SIP Force Contact                        | Set whether to rewrite the contact port, or rewrite both the contact IP and port. This    |
|                                          | function will not take effect until the registration is refreshed. It is null by default. |
| Call Settings                            | Description                                                                               |
| Call Timoout                             | Set the maximum ringing duration in seconds for every call of this extension. The         |
|                                          | default value is 30s.                                                                     |
|                                          | Set the maximum call duration in seconds for every call of this extension, the call       |
| Max Call Duration                        | will be terminated once it exceeds the time. This item is only valid for calling          |
|                                          | external numbers. The default value is 6000s.                                             |
| Wait Dial Tone Time                      | The maximum time to wait for the dial tone, calculated by ms. The default value is 0      |
| Out                                      |                                                                                           |
|                                          | Wait Dial Timeout, with the default value of 10000 in milliseconds. The value range       |
| Wait Dial Timeout                        | is 6000-15000ms.                                                                          |
|                                          | Digit Timeout, with the default value of 2000 in milliseconds. The value range is         |
| Digit Timeout                            | 1000-10000ms.                                                                             |
| Outbound                                 | When this feature is set to True, this extension cannot call out except for emergency     |

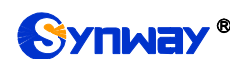

| Restriction                                                                                                    | numbers. The default setting is False.                                                                                                    |
|----------------------------------------------------------------------------------------------------|----------------------------------------------------------------------------------------------------|
|                                                                                                    | When this feature is enabled, the remote SIP trunk devices can use this extension                                                                                                    |
| Extension Trunk                                                                                                    | and its password to register to this IPPBX and call in without any configuration. You                                                                                                    |
|                                                                                                    | can find this extension in the outbound trunk list and select it as a trunk to call out.                                                                                                    |
|                                                                                                    | The default setting is False.                                                                                                    |
|                                                                                                    | CallerID name of this extension trunk displayed in an outbound call once the                                                                                                    |
| Outbound CallerId                                                                                                    | Extension Trunk feature is enabled, having a higher priority than similar settings in                                                                                                    |
| Name                                                                                                    | Extensions.                                                                                                    |
| _                                                                                                    | CallerID number of this extension trunk displayed in an outbound call once the                                                                                                    |
| Outbound CallerId                                                                                                    | Extension Trunk feature is enabled, having a higher priority than similar settings in                                                                                                    |
| Number                                                                                                    | Extensions.                                                                                                    |
|                                                                                                    | Set the call permission of an extension, four options available:                                                                                                    |
|                                                                                                    | No Call: Block any calls from the extension.                                                                                                    |
|                                                                                                    | Internal Call: Only internal calls are allowed                                                                                                    |
| Call Permission                                                                                                    | Local Call: Allow the calls without 0 as the start number                                                                                                    |
|                                                                                                    | Long-distance Call: Allow the calls with only one 0 at the beginning                                                                                                    |
|                                                                                                    | International Call (default): Allow the calls with two 0 at the beginning                                                                                                    |
| Hotline Settings                                                                                                    |                                                                                                    |
| The octaining of the second second se | After EXS bookoff, if you do not have any operations, it will call the bottine number                                                                                                    |
| Hotline Number                                                                                                    | which is 2 to 30 hits in length. By default it is null                                                                                                    |
|                                                                                                    | Hotling timogut with the default value of 2000 in milliseconds. The value range is                                                                                                    |
| Hotline Timeout                                                                                                    |                                                                                                    |
|                                                                                                    | $0 \sim 10000$ (ms) and this value must be less than Wait Dial Timeout                                                                                                    |
| EVS Sottings                                                                                                    | 0~10000(ms) and this value must be less than Wait Dial Timeout.                                                                                                    |
| FXS Settings                                                                                                    | 0~10000(ms) and this value must be less than Wait Dial Timeout.  Description  Set the minimum amount of time, in millioneende, that a back fleeb must remain.                                                                                                    |
| FXS Settings                                                                                                    | 0~10000(ms) and this value must be less than Wait Dial Timeout.  Description  Set the minimum amount of time, in milliseconds, that a hook flash must remain depressed in order for the output to consider it as a welld flash event. The default                                                                                                    |
| FXS Settings<br>Min Flash Detection                                                                                                    | 0~10000(ms) and this value must be less than Wait Dial Timeout.  Description  Set the minimum amount of time, in milliseconds, that a hook flash must remain depressed in order for the system to consider it as a valid flash event. The default value is 200me                                                                                                    |
| FXS Settings<br>Min Flash Detection                                                                                                    | 0~10000(ms) and this value must be less than Wait Dial Timeout.<br>Description Set the minimum amount of time, in milliseconds, that a hook flash must remain depressed in order for the system to consider it as a valid flash event. The default value is 300ms. Out the maximum ensure of time, in milliseconds, that a hook flash must remain                                                                                                    |
| FXS Settings<br>Min Flash Detection                                                                                                    | 0~10000(ms) and this value must be less than Wait Dial Timeout.<br>Description Set the minimum amount of time, in milliseconds, that a hook flash must remain depressed in order for the system to consider it as a valid flash event. The default value is 300ms. Set the maximum amount of time, in milliseconds, that a hook flash must remain the maximum amount of time, in milliseconds, that a hook flash must remain                                                                                                    |
| FXS Settings<br>Min Flash Detection<br>Max Flash Detection                                                                                                    | 0~10000(ms) and this value must be less than Wait Dial Timeout.<br>Description Set the minimum amount of time, in milliseconds, that a hook flash must remain<br>depressed in order for the system to consider it as a valid flash event. The default<br>value is 300ms. Set the maximum amount of time, in milliseconds, that a hook flash must remain<br>depressed in order for the system to consider it as a valid flash event. The default<br>value is 4000ms.                                                                                                    |
| FXS Settings<br>Min Flash Detection<br>Max Flash Detection                                                                                                    | 0~10000(ms) and this value must be less than Wait Dial Timeout.<br>Description Set the minimum amount of time, in milliseconds, that a hook flash must remain<br>depressed in order for the system to consider it as a valid flash event. The default<br>value is 300ms. Set the maximum amount of time, in milliseconds, that a hook flash must remain<br>depressed in order for the system to consider it as a valid flash event. The default<br>value is 1000ms.<br>2. Little solutions is the start of the start of the st |
| FXS Settings<br>Min Flash Detection<br>Max Flash Detection<br>RX Volume                                                                                                    | 0~10000(ms) and this value must be less than Wait Dial Timeout.<br>Description Set the minimum amount of time, in milliseconds, that a hook flash must remain<br>depressed in order for the system to consider it as a valid flash event. The default<br>value is 300ms. Set the maximum amount of time, in milliseconds, that a hook flash must remain<br>depressed in order for the system to consider it as a valid flash event. The default<br>value is 1000ms. Set the volume in the direction from the analog phone to the FXS port. The value                                                                                                    |
| FXS Settings<br>Min Flash Detection<br>Max Flash Detection<br>RX Volume                                                                                                    | 0~10000(ms) and this value must be less than Wait Dial Timeout.<br>Description Set the minimum amount of time, in milliseconds, that a hook flash must remain<br>depressed in order for the system to consider it as a valid flash event. The default<br>value is 300ms. Set the maximum amount of time, in milliseconds, that a hook flash must remain<br>depressed in order for the system to consider it as a valid flash event. The default<br>value is 1000ms. Set the volume in the direction from the analog phone to the FXS port. The value<br>range is -7~7 and the default value is 0.                                                                                                    |
| FXS Settings<br>Min Flash Detection<br>Max Flash Detection<br>RX Volume<br>TX Volume                                                                                                    | 0~10000(ms) and this value must be less than Wait Dial Timeout.<br>Description Set the minimum amount of time, in milliseconds, that a hook flash must remain<br>depressed in order for the system to consider it as a valid flash event. The default<br>value is 300ms. Set the maximum amount of time, in milliseconds, that a hook flash must remain<br>depressed in order for the system to consider it as a valid flash event. The default<br>value is 1000ms. Set the volume in the direction from the analog phone to the FXS port. The value<br>range is -7~7 and the default value is 0. Set the volume in the direction from the FXS port to the analog phone. The value                                                                                                    |
| FXS SettingsMin Flash DetectionMax Flash DetectionRX VolumeTX Volume                                                                                                    | 0~10000(ms) and this value must be less than Wait Dial Timeout.<br>Description<br>Set the minimum amount of time, in milliseconds, that a hook flash must remain<br>depressed in order for the system to consider it as a valid flash event. The default<br>value is 300ms.<br>Set the maximum amount of time, in milliseconds, that a hook flash must remain<br>depressed in order for the system to consider it as a valid flash event. The default<br>value is 1000ms.<br>Set the volume in the direction from the analog phone to the FXS port. The value<br>range is -7~7 and the default value is 0.<br>Set the volume in the direction from the FXS port to the analog phone. The value<br>range is -7~7 and the default value is 0.                                                                                                    |
| FXS SettingsMin Flash DetectionMax Flash DetectionRX VolumeTX VolumeEcho Cancellation                                                                                                    | 0~10000(ms) and this value must be less than Wait Dial Timeout.<br>Description<br>Set the minimum amount of time, in milliseconds, that a hook flash must remain<br>depressed in order for the system to consider it as a valid flash event. The default<br>value is 300ms.<br>Set the maximum amount of time, in milliseconds, that a hook flash must remain<br>depressed in order for the system to consider it as a valid flash event. The default<br>value is 1000ms.<br>Set the volume in the direction from the analog phone to the FXS port. The value<br>range is -7~7 and the default value is 0.<br>Set the volume in the direction from the FXS port to the analog phone. The value<br>range is -7~7 and the default value is 0.<br>The default value is 64ms                                                                                                    |
| FXS SettingsMin Flash DetectionMax Flash DetectionRX VolumeTX VolumeEcho CancellationLevel                                                                                                    | 0~10000(ms) and this value must be less than Wait Dial Timeout.<br>Description<br>Set the minimum amount of time, in milliseconds, that a hook flash must remain<br>depressed in order for the system to consider it as a valid flash event. The default<br>value is 300ms.<br>Set the maximum amount of time, in milliseconds, that a hook flash must remain<br>depressed in order for the system to consider it as a valid flash event. The default<br>value is 1000ms.<br>Set the volume in the direction from the analog phone to the FXS port. The value<br>range is -7~7 and the default value is 0.<br>Set the volume in the direction from the FXS port to the analog phone. The value<br>range is -7~7 and the default value is 0.<br>The default value is 64ms                                                                                                    |
| FXS Settings         Min Flash Detection         Max Flash Detection         RX Volume         TX Volume         Echo Cancellation         Level         Enable Cut DTMF                                                                                                    | 0~10000(ms) and this value must be less than Wait Dial Timeout.<br>Description<br>Set the minimum amount of time, in milliseconds, that a hook flash must remain<br>depressed in order for the system to consider it as a valid flash event. The default<br>value is 300ms.<br>Set the maximum amount of time, in milliseconds, that a hook flash must remain<br>depressed in order for the system to consider it as a valid flash event. The default<br>value is 1000ms.<br>Set the volume in the direction from the analog phone to the FXS port. The value<br>range is -7~7 and the default value is 0.<br>Set the volume in the direction from the FXS port to the analog phone. The value<br>range is -7~7 and the default value is 0.<br>Set the volume in the direction from the FXS port to the analog phone. The value<br>range is -7~7 and the default value is 0.<br>Set the volume in the direction from the FXS port to the analog phone. The value<br>range is -7~7 and the default value is 0.<br>Set the length of the in-band DTMF voice to cut. Do not set it too large lest normal                                                                                                    |
| FXS Settings         Min Flash Detection         Max Flash Detection         RX Volume         TX Volume         Echo Cancellation         Level         Enable Cut DTMF                                                                                                    | 0~10000(ms) and this value must be less than Wait Dial Timeout.<br>Description<br>Set the minimum amount of time, in milliseconds, that a hook flash must remain<br>depressed in order for the system to consider it as a valid flash event. The default<br>value is 300ms.<br>Set the maximum amount of time, in milliseconds, that a hook flash must remain<br>depressed in order for the system to consider it as a valid flash event. The default<br>value is 1000ms.<br>Set the volume in the direction from the analog phone to the FXS port. The value<br>range is -7~7 and the default value is 0.<br>Set the volume in the direction from the FXS port to the analog phone. The value<br>range is -7~7 and the default value is 0.<br>Set the volume in the direction from the FXS port to the analog phone. The value<br>range is -7~7 and the default value is 0.<br>Set the length of the in-band DTMF voice to cut. Do not set it too large lest normal<br>voice signals be cut. The default value is 25.                                                                                                    |
| FXS Settings         Min Flash Detection         Max Flash Detection         RX Volume         TX Volume         Echo Cancellation         Level         Enable Cut DTMF         Enable DTMF                                                                                                    | 0~10000(ms) and this value must be less than Wait Dial Timeout.<br>Description<br>Set the minimum amount of time, in milliseconds, that a hook flash must remain<br>depressed in order for the system to consider it as a valid flash event. The default<br>value is 300ms.<br>Set the maximum amount of time, in milliseconds, that a hook flash must remain<br>depressed in order for the system to consider it as a valid flash event. The default<br>value is 1000ms.<br>Set the volume in the direction from the analog phone to the FXS port. The value<br>range is -7~7 and the default value is 0.<br>Set the volume in the direction from the FXS port to the analog phone. The value<br>range is -7~7 and the default value is 0.<br>Set the length of the in-band DTMF voice to cut. Do not set it too large lest normal<br>voice signals be cut. The default value is 25.<br>Enable the DTMF passthrough during the conversation. By default it is unticked                                                                                                    |
| FXS SettingsMin Flash DetectionMax Flash DetectionRX VolumeTX VolumeEcho CancellationLevelEnable Cut DTMFEnable DTMFPassthrough                                                                                                    | 0~10000(ms) and this value must be less than Wait Dial Timeout.<br>Description<br>Set the minimum amount of time, in milliseconds, that a hook flash must remain<br>depressed in order for the system to consider it as a valid flash event. The default<br>value is 300ms.<br>Set the maximum amount of time, in milliseconds, that a hook flash must remain<br>depressed in order for the system to consider it as a valid flash event. The default<br>value is 1000ms.<br>Set the volume in the direction from the analog phone to the FXS port. The value<br>range is -7~7 and the default value is 0.<br>Set the volume in the direction from the FXS port to the analog phone. The value<br>range is -7~7 and the default value is 0.<br>The default value is 64ms<br>Set the length of the in-band DTMF voice to cut. Do not set it too large lest normal<br>voice signals be cut. The default value is 25.<br>Enable the DTMF passthrough during the conversation. By default it is unticked.                                                                                                    |
| FXS Settings         Min Flash Detection         Max Flash Detection         RX Volume         TX Volume         Echo Cancellation         Level         Enable Cut DTMF         Passthrough                                                                                                    | 0~10000(ms) and this value must be less than Wait Dial Timeout.<br>Description<br>Set the minimum amount of time, in milliseconds, that a hook flash must remain<br>depressed in order for the system to consider it as a valid flash event. The default<br>value is 300ms.<br>Set the maximum amount of time, in milliseconds, that a hook flash must remain<br>depressed in order for the system to consider it as a valid flash event. The default<br>value is 1000ms.<br>Set the volume in the direction from the analog phone to the FXS port. The value<br>range is -7~7 and the default value is 0.<br>Set the volume in the direction from the FXS port to the analog phone. The value<br>range is -7~7 and the default value is 0.<br>Set the length of the in-band DTMF voice to cut. Do not set it too large lest normal<br>voice signals be cut. The default value is 25.<br>Enable the DTMF passthrough during the conversation. By default it is unticked.<br>Press the hook flash on the analog phone during a call to direct this call to 3-way                                                                                                    |
| FXS Settings         Min Flash Detection         Max Flash Detection         RX Volume         TX Volume         Echo Cancellation         Level         Enable Cut DTMF         Passthrough         Flash Event                                                                                                    | 0~10000(ms) and this value must be less than Wait Dial Timeout.<br>Description<br>Set the minimum amount of time, in milliseconds, that a hook flash must remain<br>depressed in order for the system to consider it as a valid flash event. The default<br>value is 300ms.<br>Set the maximum amount of time, in milliseconds, that a hook flash must remain<br>depressed in order for the system to consider it as a valid flash event. The default<br>value is 1000ms.<br>Set the volume in the direction from the analog phone to the FXS port. The value<br>range is -7~7 and the default value is 0.<br>Set the volume in the direction from the FXS port to the analog phone. The value<br>range is -7~7 and the default value is 0.<br>The default value is 64ms<br>Set the length of the in-band DTMF voice to cut. Do not set it too large lest normal<br>voice signals be cut. The default value is 25.<br>Enable the DTMF passthrough during the conversation. By default it is unticked.<br>Press the hook flash on the analog phone during a call to direct this call to 3-way<br>calling or call forwarding. The corresponding options are 3 Way (default) and Call                                                                                                    |
| FXS Settings         Min Flash Detection         Max Flash Detection         RX Volume         TX Volume         Echo Cancellation         Level         Enable Cut DTMF         Passthrough         Flash Event                                                                                                    | 0~10000(ms) and this value must be less than Wait Dial Timeout.<br>Description<br>Set the minimum amount of time, in milliseconds, that a hook flash must remain<br>depressed in order for the system to consider it as a valid flash event. The default<br>value is 300ms.<br>Set the maximum amount of time, in milliseconds, that a hook flash must remain<br>depressed in order for the system to consider it as a valid flash event. The default<br>value is 1000ms.<br>Set the volume in the direction from the analog phone to the FXS port. The value<br>range is -7~7 and the default value is 0.<br>Set the volume in the direction from the FXS port to the analog phone. The value<br>range is -7~7 and the default value is 0.<br>Set the length of the in-band DTMF voice to cut. Do not set it too large lest normal<br>voice signals be cut. The default value is 25.<br>Enable the DTMF passthrough during the conversation. By default it is unticked.<br>Press the hook flash on the analog phone during a call to direct this call to 3-way<br>calling or call forwarding. The corresponding options are 3 Way (default) and Call<br>Swap.                                                                                                    |

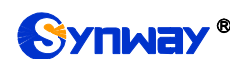

|              | 20-800 and the default value is 100ms.                                            |
|--------------|-----------------------------------------------------------------------------------|
| DTMF Gap     | Set the interval for FXS to send DTMF tones, calculated by ms. The value range is |
|              | 20-800 and the default value is 100ms.                                            |
| Tone Country | Two options available: USA (default) and China.                                   |
| Call Waiting | Enable the Call Waiting feature for this extension. By default it is unticked.    |

#### 3.4.1.2 Extension Groups

| ltem   | Description                                                                             |
|--------|-----------------------------------------------------------------------------------------|
| Name   | The name of the extension group. It is null by default and must be filled in; otherwise |
|        | the configuration will fail to be saved.                                                |
| Member | Select one or more extensions to become members of the extension group. It is null      |
|        | by default and must be filled in; otherwise the configuration will fail to be saved.    |

## 3.4.2 Trunks

#### 3.4.2.1 Basic

| ltem              | Description                                                                           |
|-------------------|---------------------------------------------------------------------------------------|
| Trunk Type        | Trunk type, SIP or FXO.                                                               |
| Trunk Name        | User-defined, consisting of letters and digits.                                       |
| Record            | Set whether to save the recording data. The default setting is False.                 |
| Enabled           | Enable or disable the trunk. The default setting is True.                             |
| Trononort         | Three options available: UDP, TCP, TLS. TLS goes valid only if it is enabled in SIP   |
| Transport         | Settings. The default setting is udp.                                                 |
| Devictor          | Set whether to register the SIP trunk, which is determined by the trunk provider. The |
| Register          | default setting is False.                                                             |
| Drofile           | Two options available: LAN (default), WAN. Note that the UC500H has an inner          |
| Profile           | network port which must be used by the module.                                        |
| Trunk ID/Domoin   | IP address or domain name of the SIP trunk plus port number. The module trunk of      |
| Trunk IP/Domain   | the UC500H is just the module IP address.                                             |
| Username          | Username of the registered SIP trunk                                                  |
| Auth Username     | Used for SIP authentication. In most cases, it is the same with the username.         |
| Password          | The registration password of the SIP trunk.                                           |
| Expire Seconds    | The default value is 800 seconds.                                                     |
| Reg Fail Retry    | The default value is 30 seconds.                                                      |
| Keep Inbound      | In case of unregistration, use the transparent extension as the caller by default; in |
| CallerID          | case of registration, use the registered account as the caller by default.            |
| Enable Proxy      | Support of proxy mode for trunks like IMS. By default it is unticked.                 |
| Outbound CallerId | CallerID name of this trunk displayed in an outbound call, having a higher priority   |
| Name              | than similar settings in <i>Extensions</i> . By default it is null.                   |
| Outbound CallerID | CallerID number of this trunk displayed in an outbound call, having a higher priority |

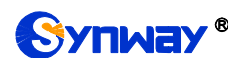

| Number | than similar settings in <i>Extensions</i> . By default it is null. |
|--------|---------------------------------------------------------------------|
| Number | than similar settings in <i>Extensions</i> . By default it is null. |

#### 3.4.2.2 CODEC

| ltem              | Description                                                                           |
|-------------------|---------------------------------------------------------------------------------------|
| Codec Preferences | Set the RTP codec for SIP trunk outbound calls. G711A, G711U, G729, G722are           |
|                   | supported at present. If none is selected, all Codecs in SDP will be used by default; |
|                   | otherwise, only the selected ones will beassigned.                                    |

## 3.4.2.3 Advance

| VoIP Settings           | Description                                                                            |
|-------------------------|----------------------------------------------------------------------------------------|
| Send CID Type           | * NONE (default): Put the CID information only in the From field;                      |
|                         | * Remote-Party-ID: Add the Remote Party-ID field with the CID information;             |
|                         | * P-Asserted-Identify: Add the P-Asserted-Identify field with the CID information.     |
|                         | The interval to send the OPTIONS message to check if this SIP trunk is available,      |
| <b>OPTIONS</b> Interval | calculated by second. The default setting null means no sending. By default it is      |
|                         | null, which means not to send.                                                         |
| Cand Drive av ID        | When this item is set to True, the header field Privacy:id will be added to the INVITE |
| Send Privacy ID         | message. By default it is set to False.                                                |
| -                       | Set the volume for voice from the SIP line to the IP port. The value ranges from -4 to |
| IX Volume               | 4 and the default value is 0.                                                          |
|                         | Set the volume for voice from the IP port to the SIP line. The value ranges from -4 to |
| RX Volume               | 4 and the default value is 0.                                                          |
|                         | Use the value of this item to override the UserName field in the From header field     |
| From User               | while sending the INVITE message. By default it is null.                               |
| /                       | Use the value of this item to override the Domain field in the From header field while |
| From Domain             | sending the INVITE message. By default it is null.                                     |
|                         | When you select 'rewrite-contact-IP', the host field representing contact is           |
| SIP Force Contact       | overwritten by the source IP address.                                                  |
|                         | When it is ticked, the RTP stream is encrypted and the certificate is the same as      |
| Enable SRTP             | TLS. By default it is unticked.                                                        |
| Other Settings          | Description                                                                            |
|                         | Set the maximum number of concurrent calls for this SIP. The default value is 0        |
| Limit Max Calls         | which means no limit.                                                                  |
| Enable Early            |                                                                                        |
| Session                 | Add the message header <i>P-Early-Session: supported</i> to the SIP message.           |
| Enable Early Media      | Add the message header <i>P-Early-Media: supported</i> to the SIP message.             |
| User Phone              | You can add content to the To field of the INVITE message.                             |
| Call Timout             | Set the maximum response time of the trunk for a call out from it. The default value   |
|                         | is 30s.                                                                                |
|                         | Dial Number Identification Service is used to identify which trunk a call comes in. It |
| DNIS                    | allows users to define the display name of an incoming call instead of the called      |
|                         | number so that the phone will display the DNIS name when a call comes in on the        |

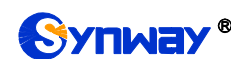

|                                                                                                    | corresponding trunk. It is unticked by default.                                                                                                    |
|----------------------------------------------------------------------------------------------------|----------------------------------------------------------------------------------------------------|
| DNIS                                                                                                    | Description                                                                                                    |
| DNIS                                                                                                    | Dial Number Identification Service is used to identify which trunk a call comes in. It                                                                                                    |
|                                                                                                    | allows users to define the display name of an incoming call instead of the called                                                                                                    |
|                                                                                                    | number so that the phone will display the DNIS name when a call comes in on the                                                                                                    |
|                                                                                                    | corresponding trunk. It is unticked by default.                                                                                                    |
| DNIS Name                                                                                                    | The name of the caller ID displayed for the incoming call through this SIP trunk.                                                                                                    |
| DNIS Number                                                                                                    | The number of the callee ID of the incoming call through this SIP trunk according to                                                                                                    |
| DNIS Number                                                                                                    | which users determine the value of DNIS Name.                                                                                                    |
| FXO                                                                                                    | Description                                                                                                    |
| TX Volumo                                                                                                    | Set the volume in the direction from the FXO port to the analog phone. The value                                                                                                    |
|                                                                                                    | range is -7~7 and the default value is 0.                                                                                                    |
| BX Volumo                                                                                                    | Set the volume in the direction from the analog phone to the FXO port. The value                                                                                                    |
| KA Volume                                                                                                    | range is -7~7 and the default value is 0.                                                                                                    |
| Hangup Detection                                                                                                    | Description                                                                                                    |
| Hangup Detection                                                                                                    | Two methods available: Busy Tone (default) and Polarity                                                                                                    |
| Method                                                                                                    | Two methods available. Busy Tone (deladit) and Folanty.                                                                                                    |
| Busy Count                                                                                                    | Specify how many busy tones to wait for before hangup. The default value is 4.                                                                                                    |
| Busy Freq                                                                                                    | Set the frequency of busy tones detected. The default value is 450Hz.                                                                                                    |
| Delay Detect Busy                                                                                                    | Set the delay time before detecting the next busy tone, calculated by 20ms. The                                                                                                    |
| Tone                                                                                                    | default value is 25.                                                                                                    |
| Busy Tone                                                                                                    | Set the cycle to detect the busy tone, calculated by 20ms. The default value is 200                                                                                                    |
| Detection Cycle                                                                                                    |                                                                                                    |
| Answer Detection                                                                                                    | Description                                                                                                    |
|                                                                                                    | Set whether to use the Polarity method to detect if the remote end picks up the call                                                                                                    |
|                                                                                                    | and answers                                                                                                    |
|                                                                                                    |                                                                                                    |
| Anouvor Dotoction                                                                                                    | None (default): Once an FXO outbound number is successfully sent, the call will be                                                                                                    |
| Answer Delection                                                                                                    | None (default): Once an FXO outbound number is successfully sent, the call will be regarded as answered by the callee and the IPPBX will send 200ok message in the                                                                                                    |
| Method                                                                                                    | None (default): Once an FXO outbound number is successfully sent, the call will be regarded as answered by the callee and the IPPBX will send 200ok message in the direction to the caller.                                                                                                    |
| Method                                                                                                    | None (default): Once an FXO outbound number is successfully sent, the call will be regarded as answered by the callee and the IPPBX will send 200ok message in the direction to the caller.<br>Polarity: When an FXO outbound number is successfully sent and the polarity                                                                                                    |
| Method                                                                                                    | None (default): Once an FXO outbound number is successfully sent, the call will be regarded as answered by the callee and the IPPBX will send 200ok message in the direction to the caller.<br>Polarity: When an FXO outbound number is successfully sent and the polarity reversal signal is detected as 1 on the line, the call will be regarded as answered by the caller                                                                                                    |
| Method                                                                                                    | None (default): Once an FXO outbound number is successfully sent, the call will be regarded as answered by the callee and the IPPBX will send 200ok message in the direction to the caller.<br>Polarity: When an FXO outbound number is successfully sent and the polarity reversal signal is detected as 1 on the line, the call will be regarded as answered by the callee and the IPPBX will send 200ok message in the direction to the caller.                                                                                                    |
| Method DID Number                                                                                                    | None (default): Once an FXO outbound number is successfully sent, the call will be<br>regarded as answered by the callee and the IPPBX will send 200ok message in the<br>direction to the caller.<br>Polarity: When an FXO outbound number is successfully sent and the polarity<br>reversal signal is detected as 1 on the line, the call will be regarded as answered by<br>the callee and the IPPBX will send 200ok message in the direction to the caller.<br>Set the DID number for the incoming call through this FXO port. By default it is null.                                                                                                    |
| Answer Detection<br>Method<br>DID Number<br>Caller ID Settings                                                                                                    | None (default): Once an FXO outbound number is successfully sent, the call will be regarded as answered by the callee and the IPPBX will send 200ok message in the direction to the caller.<br>Polarity: When an FXO outbound number is successfully sent and the polarity reversal signal is detected as 1 on the line, the call will be regarded as answered by the callee and the IPPBX will send 200ok message in the direction to the caller.<br>Set the DID number for the incoming call through this FXO port. By default it is null.<br>Description                                                                                                    |
| Answer Detection<br>Method<br>DID Number<br>Caller ID Settings<br>Caller ID Detection                                                                                    | None (default): Once an FXO outbound number is successfully sent, the call will be regarded as answered by the callee and the IPPBX will send 200ok message in the direction to the caller.<br>Polarity: When an FXO outbound number is successfully sent and the polarity reversal signal is detected as 1 on the line, the call will be regarded as answered by the callee and the IPPBX will send 200ok message in the direction to the caller.<br>Set the DID number for the incoming call through this FXO port. By default it is null.<br>Description<br>Set whether to detect the Caller ID of an incoming call. By default it is ticked.                                                                                                    |
| Answer Detection<br>Method<br>DID Number<br>Caller ID Settings<br>Caller ID Detection<br>Polarity Delay                                                                  | None (default): Once an FXO outbound number is successfully sent, the call will be regarded as answered by the callee and the IPPBX will send 200ok message in the direction to the caller.<br>Polarity: When an FXO outbound number is successfully sent and the polarity reversal signal is detected as 1 on the line, the call will be regarded as answered by the callee and the IPPBX will send 200ok message in the direction to the caller.<br>Set the DID number for the incoming call through this FXO port. By default it is null.<br>Description<br>Set whether to detect the Caller ID of an incoming call. By default it is ticked.<br>Set the minimum time interval for the answer polarity detection and the hangup                                                                                                    |
| Answer Detection<br>Method<br>DID Number<br>Caller ID Settings<br>Caller ID Detection<br>Polarity Delay                                                                  | None (default): Once an FXO outbound number is successfully sent, the call will be regarded as answered by the callee and the IPPBX will send 200ok message in the direction to the caller.<br>Polarity: When an FXO outbound number is successfully sent and the polarity reversal signal is detected as 1 on the line, the call will be regarded as answered by the callee and the IPPBX will send 200ok message in the direction to the caller.<br>Set the DID number for the incoming call through this FXO port. By default it is null.<br>Description<br>Set whether to detect the Caller ID of an incoming call. By default it is ticked.<br>Set the minimum time interval for the answer polarity detection and the hangup polarity detection. The default value is 600ms.                                                                                                    |
| Answer Detection<br>Method<br>DID Number<br>Caller ID Settings<br>Caller ID Detection<br>Polarity Delay<br>Enable Debug Caller                                           | None (default): Once an FXO outbound number is successfully sent, the call will be regarded as answered by the callee and the IPPBX will send 200ok message in the direction to the caller.<br>Polarity: When an FXO outbound number is successfully sent and the polarity reversal signal is detected as 1 on the line, the call will be regarded as answered by the callee and the IPPBX will send 200ok message in the direction to the caller.<br>Set the DID number for the incoming call through this FXO port. By default it is null.<br>Description<br>Set whether to detect the Caller ID of an incoming call. By default it is ticked.<br>Set the minimum time interval for the answer polarity detection and the hangup polarity detection. The default value is 600ms.<br>Enable the caller number debugging feature for recording and analyzing the caller.                                                          |
| Answer Detection<br>Method<br>DID Number<br>Caller ID Settings<br>Caller ID Detection<br>Polarity Delay<br>Enable Debug Caller<br>ID<br>Set Record Time for              | None (default): Once an FXO outbound number is successfully sent, the call will be regarded as answered by the callee and the IPPBX will send 200ok message in the direction to the caller.<br>Polarity: When an FXO outbound number is successfully sent and the polarity reversal signal is detected as 1 on the line, the call will be regarded as answered by the callee and the IPPBX will send 200ok message in the direction to the caller.<br>Set the DID number for the incoming call through this FXO port. By default it is null.<br>Description<br>Set whether to detect the Caller ID of an incoming call. By default it is ticked.<br>Set the minimum time interval for the answer polarity detection and the hangup polarity detection. The default value is 600ms.<br>Enable the caller number debugging feature for recording and analyzing the caller.                                                          |
| Answer Detection<br>Method<br>DID Number<br>Caller ID Settings<br>Caller ID Detection<br>Polarity Delay<br>Enable Debug Caller<br>ID<br>Set Record Time for<br>Caller ID | None (default): Once an FXO outbound number is successfully sent, the call will be regarded as answered by the callee and the IPPBX will send 200ok message in the direction to the caller.<br>Polarity: When an FXO outbound number is successfully sent and the polarity reversal signal is detected as 1 on the line, the call will be regarded as answered by the callee and the IPPBX will send 200ok message in the direction to the caller.<br>Set the DID number for the incoming call through this FXO port. By default it is null.<br><b>Description</b><br>Set whether to detect the Caller ID of an incoming call. By default it is ticked.<br>Set the minimum time interval for the answer polarity detection and the hangup polarity detection. The default value is 600ms.<br>Enable the caller number debugging feature for recording and analyzing the caller.                                                   |
| Answer Detection<br>Method<br>DID Number<br>Caller ID Settings<br>Caller ID Detection<br>Polarity Delay<br>Enable Debug Caller<br>ID<br>Set Record Time for<br>Caller ID | None (default): Once an FXO outbound number is successfully sent, the call will be regarded as answered by the callee and the IPPBX will send 200ok message in the direction to the caller. Polarity: When an FXO outbound number is successfully sent and the polarity reversal signal is detected as 1 on the line, the call will be regarded as answered by the callee and the IPPBX will send 200ok message in the direction to the caller. Set the DID number for the incoming call through this FXO port. By default it is null. Description Set whether to detect the Caller ID of an incoming call. By default it is ticked. Set the minimum time interval for the answer polarity detection and the hangup polarity detection. The default value is 600ms. Enable the caller number debugging feature for recording and analyzing the caller. Set the recording timing, after the first ring or ahead of the first ring. |

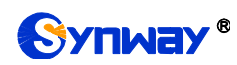

|                            | voice signals be cut. The default value is 25ms which means not to cut.                                                                                                    |
|----------------------------|----------------------------------------------------------------------------------------------------|
| Enable DTMF<br>Passthrough | Enable the DTMF passthrough during the conversation. By default it is unticked.                                                                                                    |
| DTMF Duration              | Set the length of the DTMF tone sent by FXO, calculated by ms. The value range is 20-800 and the default value is 100ms.                                                                                       |
| DTMF Gap                   | Set the interval for FXO to send DTMF tones, calculated by ms. The value range is 20-800 and the default value is 100ms.                                                                                       |
| Wait Dialtone<br>Timeout   | The maximum time to wait for the dial tone, calculated by ms. The default value is 0.                                                                                                    |
| Delay Dial Timeout         | The maximum time to delay for the dial, calculated by ms. The default value is 500.<br>If you wish to customize, enter the value in the text box directly. The valid range is<br>greater than or equal to '0'. |
| Echo Cancellation<br>Level | The default value is 64ms.                                                                                                    |
| Tone Country               | Two options available: USA (default) and China.                                                                                                    |
| Fast Release upon          | Set whether to enable this feature for a trunk. It is disabled by default. If enabled,                                                                                                    |
| Inbound Call Failure       | inbound calls will be released quickly as they are failed.                                                                                                    |

#### 3.4.2.4 DOD

| Item           | Description                                                                                                    |
|----------------|----------------------------------------------------------------------------------------------------|
| DOD            | This feature allows users to set the caller ID and number of associated extensions displayed when dialing out which have the higher priority than the caller ID and number configured in basic settings. |
| DOD Name       | The caller ID name of an outbound call.                                                                                                    |
| DOD Number     | The caller ID number of an outbound call.                                                                                                    |
| Bind Extension | Determine which extensions are selected to bind the DOD number                                                                                                    |

## 3.4.2.5 Adapt Caller ID

| ltem            | Description                                                                            |
|-----------------|----------------------------------------------------------------------------------------|
| Adapt Caller ID | Adapt the incoming caller ID number by cutting or adding the prefix in order to        |
|                 | facilitate the use of the callback feature for the SIP extension.                      |
|                 | Use regular expression to match.                                                       |
|                 | (1) ^123\$: "^" starts matching, "\$" ends matching, ^123\$ indicates strict matching  |
|                 | (2) 123^(123 456)\$: " " means or, ^(123 456)\$ means to match 123 or 456              |
| Match Mode      | (3) ^123 456\$: It means to match the string beginning with 123 or the string ending   |
|                 | with 456                                                                               |
|                 | (4) ^123[4-6]\$: "[]" means to match any of the characters within, [4-6] is equivalent |
|                 | to [456], ^123[4-6]\$ means matching 1234, 1235, 1236                                  |
|                 | (5) ^123\d\$: "\d" means any number from 0 to 9, ^123\d\$ is equivalent to             |
|                 | ^123[0-9]\$                                                                            |
|                 | (6) ^123\d+\$: "+" means to match one or more characters in front of it,               |
|                 | ^123\d+\$ means matching at least 4 digit strings beginning with 123, such as:         |

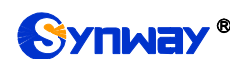

|         | 1234, 12300,, 123456789, etc.                                                         |
|---------|---------------------------------------------------------------------------------------|
|         | (7) ^123\d*\$: "*" means to match 0 or more digits in front of it, ^123\d*\$ means    |
|         | matching at least 3 digit strings beginning with 123, such as:                        |
|         | 123,1234,12300 ,,123400000, etc.                                                      |
|         | (8) ^123: It means any string beginning with 123, such as: 123, 12345, 123abc,        |
|         | etc.                                                                                  |
|         | (9) 123\$: It means any string ending with 123, such as: 123, 666123, abc123, etc.    |
|         | (10) ^123\d{3}\$: "\d{3}" means to match 3 digits, ^123\d{3}\$ means matching any     |
|         | 6-digit string beginning with 123                                                     |
|         | (11) ^(13[4-9] 147 15[0-2,7-9]): It indicates to match the string beginning with 134, |
|         | 135, 136, 137, 138, 139, 147, 150, 151, 152, 157, 158, 159                            |
|         | (12) .*: "." represents any character, .* means to match any string                   |
| Strip   | Remove the prefix of an incoming call number.                                         |
| Prepend | Add the prefix content after removing the prefix.                                     |

## 3.4.3 Call Control

#### 3.4.3.1 Inbound Routes

| Item        | Description                                                                            |
|-------------|----------------------------------------------------------------------------------------|
| Name        | User-defined name of this inbound route. It must be filled in; otherwise the           |
|             | configuration will fail to be saved.                                                   |
| Enabled     | Set whether to enable this route. The default setting is True.                         |
|             | Use regular expression to match.                                                       |
|             | (1) ^123\$: "^" starts matching, "\$" ends matching, ^123\$ indicates strict matching  |
|             | (2) 123^(123 456)\$: " " means or, ^(123 456)\$ means to match 123 or 456              |
|             | (3) ^123 456\$: It means to match the string beginning with 123 or the string ending   |
|             | with 456                                                                               |
|             | (4) ^123[4-6]\$: "[]" means to match any of the characters within, [4-6] is equivalent |
|             | to [456], ^123[4-6]\$ means matching 1234, 1235, 1236                                  |
|             | (5) ^123\d\$: "\d" means any number from 0 to 9, ^123\d\$ is equivalent to             |
|             | ^123[0-9]\$                                                                            |
| DID Pattern | (6) ^123\d+\$: "+" means to match one or more characters in front of it,               |
|             | ^123\d+\$ means matching at least 4 digit strings beginning with 123, such as:         |
|             | 1234, 12300,, 123456789, etc.                                                          |
|             | (7) ^123\d*\$: "*" means to match 0 or more digits in front of it, ^123\d*\$ means     |
|             | matching at least 3 digit strings beginning with 123, such as:                         |
|             | 123,1234,12300 ,,123400000, etc.                                                       |
|             | (8) ^123: It means any string beginning with 123, such as: 123, 12345, 123abc,         |
|             | etc.                                                                                   |
|             | (9) 123\$: It means any string ending with 123, such as: 123, 666123, abc123, etc.     |
|             | (10) ^123\d{3}\$: "\d{3}" means to match 3 digits, ^123\d{3}\$ means matching any      |

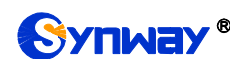

|                   | 6-digit string beginning with 123                                                           |
|-------------------|---------------------------------------------------------------------------------------------|
|                   | (11) ^(13[4-9] 147 15[0-2,7-9]): It indicates to match the string beginning with 134,       |
|                   | 135, 136, 137, 138, 139, 147, 150, 151, 152, 157, 158, 159                                  |
|                   | (12) .*: "." represents any character, .* means to match any string                         |
|                   | Set the DID number to a group of consecutive extension numbers. Please fill in the          |
|                   | DID number range, select "Destination" as "Extension Range" and fill in the                 |
|                   | corresponding extension range. For example, DID range: 5503301-5503305,                     |
|                   | extension range: 1001-1005.                                                                 |
|                   |                                                                                             |
| Caller ID Pattern | Same as the item <i>DID Pattern</i> . By default it is null.                                |
|                   | Multiple options available, such as Extensions, IVR Menus, Ring Groups,                     |
| Destination       | Conference Rooms, Call Center, etc. By default it is null and must be filled in;            |
|                   | otherwise the configuration will fail to be saved.                                          |
| Enable Inband     | Fuch le the interval DTME data stick, and the default action is False                       |
| DTMF Detection    | Enable the indand DTMF detection, and the default setting is False.                         |
| Enable Fox        | Set whether to enable the fax detection. The default setting is False.                      |
|                   | *False: Neither detect Fax tone nor send Fax.                                               |
| Detection         | *True: Proceed to send Fax if Fax tone detected.                                            |
|                   | In case the fax detection is enabled and the property of the SDP field in the INVITE        |
| Fax Destination   | message is detected as fax, it is necessary to set a route to the corresponding fax         |
|                   | destination. By default it is null.                                                         |
|                   | Local: When an incoming call to the trunk is transferred to the extension and the           |
|                   | extension is ringing, the IPPBX will send the 183 messages well as the ringback             |
|                   | tone to the calling party.                                                                  |
| Send Ring Tone    | Remote: When an incoming call to the trunk is transferred to the extension, the             |
|                   | IPPBX will transmit the 180/183 message and the ringback tone from the extension            |
|                   | transparently to the calling party.                                                         |
|                   | The default setting is <i>Remote</i> .                                                      |
| Enable Time       | The feature is disabled by default. Once enabled, it is required to set a destination       |
| Condition         | corresponding to this time condition.                                                       |
|                   | Send the INVITE message with the Alert-Info header field to the called extension to         |
| Distinctive Ring  | let it select different ring tone files based on the Alert-Info header field. By default it |
| Tone              | is null.                                                                                    |
|                   | Used to adjust the priority of multiple inbound routes. The default value is 100. The       |
| Priority          | smaller the value, the higher the routing priority.                                         |
|                   | Select the trunks that can use this route. It must be filled in; otherwise the              |
| Member Trunks     | configuration will fail to be saved.                                                        |

#### 3.4.3.2 Outbound Routes

| Item | Description                                                                   |
|------|-------------------------------------------------------------------------------|
| Name | User-defined name of this outbound route. It must be filled in; otherwise the |
|      | configuration will fail to be saved.                                          |

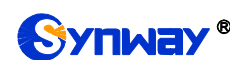

| Enabled           | Set whether to enable this route. The default setting is True.                             |
|-------------------|--------------------------------------------------------------------------------------------|
|                   | Use regular expression to match.                                                           |
|                   | (1) ^123\$: "^" starts matching, "\$" ends matching, ^123\$ indicates strict matching      |
|                   | (2) 123^(123 456)\$: " " means or, ^(123 456)\$ means to match 123 or 456                  |
|                   | (3) ^123 456\$: It means to match the string beginning with 123 or the string ending       |
|                   | with 456                                                                                   |
|                   | (4) ^123[4-6]\$: "[]" means to match any of the characters within, [4-6] is equivalent     |
|                   | to [456], ^123[4-6]\$ means matching 1234, 1235, 1236                                      |
|                   | (5) ^123\d\$: "\d" means any number from 0 to 9, ^123\d\$ is equivalent to                 |
|                   | ^123[0-9]\$                                                                                |
|                   | (6) ^123\d+\$: "+" means to match one or more characters in front of it,                   |
|                   | ^123\d+\$ means matching at least 4 digit strings beginning with 123, such as:             |
| Dial Patterns     | 1234, 12300,, 123456789, etc.                                                              |
|                   | (7) ^123\d*\$: "*" means to match 0 or more digits in front of it, ^123\d*\$ means         |
|                   | matching at least 3 digit strings beginning with 123, such as:                             |
|                   | 123,1234,12300 ,,123400000, etc.                                                           |
|                   | (8) ^123: It means any string beginning with 123, such as: 123, 12345, 123abc,             |
|                   | etc.                                                                                       |
|                   | (9) 123\$: It means any string ending with 123, such as: 123, 666123, abc123, etc.         |
|                   | (10) ^123\d{3}\$: "\d{3}" means to match 3 digits, ^123\d{3}\$ means matching any          |
|                   | 6-digit string beginning with 123                                                          |
|                   | $(11) ^{(13[4-9]]147[15[0-2,7-9])}$ : It indicates to match the string beginning with 134, |
|                   | 135, 136, 137, 138, 139, 147, 150, 151, 152, 157, 158, 159                                 |
|                   | (12) .*: "." represents any character, .* means to match any string                        |
| Strip             | The number of digits to be removed from the prefix. By default it is null.                 |
| Prepend           | The digits to be added to the prefix. The default setting is null.                         |
| Suffix            | The digits to be added to the suffix. The default setting is null.                         |
| Delay             | The delay time before dial, calculated by ms. The default setting is null.                 |
|                   | Add member extensions for controlling the outbound call authority. Only those              |
| Member Extensions | extensions selected have the authority to use this route. It must be filled in;            |
|                   | otherwise the configuration will fail to be saved.                                         |
|                   | Select the trunks that can use this route. It must be filled in; otherwise the             |
| Member Trunks     | configuration will fail to be saved.                                                       |
| SIP Code          | Set the route to the next trunk or route when receiving a specific SIP cause code.         |
| Novt Bouto        | If enabled, when the route is successfully matched and the call is not established         |
| Next Roule        | normally, the next route will continue to be matched. By default it is ticked.             |
|                   | Set if you need a password for using this outbound route. The default setting is           |
|                   | none.                                                                                      |
|                   | *None: The call goes out directly                                                          |
| Password          | *Pin List: The gateway will require Password for outgoing calls, and will check the        |
|                   | entered PIN with the selected PIN list in Call Features - Pin Numbers. The call will       |
|                   | be preceded while the entered PIN matches any in the PIN list.                             |
|                   | *Single Pin: Manually set password .The gateway will require Password for                  |

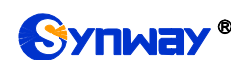

|                | outgoing calls, and the call will be preceded only if the entered PIN is correct.  |
|----------------|------------------------------------------------------------------------------------|
| Rrmemory Hunt  | Round robin with memory, remember which trunk was used last time, and then use     |
|                | the next available trunk to call out.                                              |
| Description    | Description of the outbound route. By default it is null.                          |
| Priority       | Used to adjust the priority of multiple outbound routes. Smaller Number means      |
|                | higher Priority. The default value is 1000. The smaller the value, the higher the  |
|                | routing priority.                                                                  |
| Time Condition | Set which time period to use this route. Untick any option by default, which means |
|                | no time limits on outbound calls.                                                  |

#### 3.4.3.3 Number Attribution

| Item                | Description                                                                            |
|---------------------|----------------------------------------------------------------------------------------|
|                     | If a number matches the matching mode, the attribution determination will be made.     |
|                     | NULL means to disable the determination.                                               |
|                     | (1) ^123\$: "^" starts matching, "\$" ends matching, ^123\$ indicates strict matching  |
|                     | (2) 123^(123 456)\$: " " means or, ^(123 456)\$ means to match 123 or 456              |
|                     | (3) ^123 456\$: It means to match the string beginning with 123 or the string ending   |
|                     | with 456                                                                               |
|                     | (4) ^123[4-6]\$: "[]" means to match any of the characters within, [4-6] is equivalent |
|                     | to [456], ^123[4-6]\$ means matching 1234, 1235, 1236                                  |
|                     | (5) ^123\d\$: "\d" means any number from 0 to 9, ^123\d\$ is equivalent to             |
|                     | ^123[0-9]\$                                                                            |
|                     | (6) ^123\d+\$: "+" means to match one or more characters in front of it,               |
| Number Attribution  | ^123\d+\$ means matching at least 4 digit strings beginning with 123, such as:         |
| Matching            | 1234, 12300,, 123456789, etc.                                                          |
|                     | (7) ^123\d*\$: "*" means to match 0 or more digits in front of it, ^123\d*\$ means     |
|                     | matching at least 3 digit strings beginning with 123, such as:                         |
|                     | 123,1234,12300 ,,123400000, etc.                                                       |
|                     | (8) ^123: It means any string beginning with 123, such as: 123, 12345, 123abc,         |
|                     | etc.                                                                                   |
|                     | (9) 123\$: It means any string ending with 123, such as: 123, 666123, abc123, etc.     |
|                     | (10) ^123\d{3}\$: "\d{3}" means to match 3 digits, ^123\d{3}\$ means matching any      |
|                     | 6-digit string beginning with 123                                                      |
|                     | (11) ^(13[4-9] 147 15[0-2,7-9]): It indicates to match the string beginning with 134,  |
|                     | 135, 136, 137, 138, 139, 147, 150, 151, 152, 157, 158, 159                             |
|                     | (12) .*: "." represents any character, .* means to match any string                    |
| Remove Prefix 0     | If this feature is enabled, the prefix 0 will be automatically removed from the local  |
| from Local CalleelD | CalleeID.                                                                              |
| Add Prefix 0 to     | If this feature is enabled, the prefix 0 will be automatically added to the non-local  |
| Non-local CalleelD  | CalleeID.                                                                              |
| Enable              | It is set to False by default.                                                         |
| Export Attribution  | Export the attribution information of the PBX.                                         |

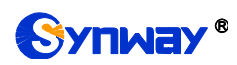

| Info               |                                                |
|--------------------|------------------------------------------------|
| Import Attribution | Import the attribution information to the PBX. |
| Info               |                                                |

#### 3.4.3.4 Outbound Restrictions

| ltem                       | Description                                                                                       |
|----------------------------|---------------------------------------------------------------------------------------------------|
| Name                       | Name of this user-defined outbound restriction. It must be filled in; otherwise the               |
|                            | configuration will fail to be saved.                                                              |
| Time Limit                 | Set a time limit for calls. The default value is 5 minutes.                                       |
| Number of Calls<br>Limit   | Set how many calls are allowed in the limited time. For example, if <i>Time Limit</i> is set      |
|                            | to 5 minutes and this item is set to 5, it means the designated extension can only                |
|                            | make 5 calls in 5 minutes. When this extension makes the 6 <sup>th</sup> call, it will be locked. |
| Auto Cancel<br>Restriction | The setting of True means the designated extension can make more calls after the                  |
|                            | time limit even if it is locked; the setting of False means this extension, once it is            |
|                            | locked, cannot make outbound calls any more until it is unlocked manually.                        |
| Enabled                    | Set whether to enable this outbound restriction rule. The default setting is True.                |
| Member Extensions          | Select the extensions that use this restriction rule. It must be filled in; otherwise the         |
|                            | configuration will fail to be saved.                                                              |

## 3.4.3.5 AutoCLIP

| ltem                | Description                                                                             |
|---------------------|-----------------------------------------------------------------------------------------|
|                     | AutoCLIP can redirect call to original extension. The IPPBX automatically stores        |
|                     | information about outgoing calls to the AutoCLIP routing table. When the same           |
| AUIOCLIP            | person calls back, the call will be routed directly to the original extension that made |
|                     | the former mentioned outgoing call.                                                     |
| View AutoCLIP List  | A list of extension outbound calls.                                                     |
| Delete Used         | If enabled, when an AutoCLIP record is matched, it will be automatically deleted        |
| Records             | afterwards. By default it is unticked.                                                  |
| Deserved Keen Times | Set how long each record will be kept in the AutoCLIP list. The default value is 8      |
| кесога кеер пте     | hours.                                                                                  |
| Only Keep Missed    | If enabled, the system will only keep records of outbound calls that are not            |
| Call Records        | answered by the called party in the AutoCLIP list. By default it is ticked.             |
| Match Outgoing      | If enabled, only the calls that come in through the same trunk as the last call go out  |
| Trunk               | from will match against the AutoCLIP list. By default it is ticked.                     |
| Record PSTN Trunk   | If enabled, calls that go out through PSTN will be recorded to the AutoCLIP list. By    |
|                     | default it is ticked.                                                                   |
|                     | Define how many digits from the last digit of the incoming call number will be used     |
| Digits Match        | to match the AutoCLIP record. If the number has fewer digits than the value defined     |
|                     | here, it will be matched in full length. The default value is 7.                        |
| Enabled             | Set whether to enable the AutoClip routing. The default setting is False.               |
| Member Trunks       | Select the trunk on which outgoing calls will be recorded. It is required; otherwise    |

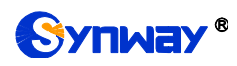

the configuration will fail to be saved.

#### 3.4.3.6 CC Routes

| ltem              | Description                                                                             |
|-------------------|-----------------------------------------------------------------------------------------|
| CC Routes         | When the extension is busy, the call will be recorded. After the callback interval, the |
|                   | call will be dialed back.                                                               |
| View CC List      | View the list of calls which are recorded upon the extension is busy and need to be     |
|                   | dialed back.                                                                            |
| CC Interval Time  | The callback interval for calls in the CC record. The default value is 1 minute.        |
| Record Keep Time  | The time to keep a CC record. The default value is 8 hours.                             |
| Enabled           | Set whether to enable the CC routes. By default it is False.                            |
| Member Extensions | Add the extensions which have the authority to control the CC routes.                   |

#### 3.4.3.7 Time Condition

| ltem           | Description                                                                                                    |
|----------------|----------------------------------------------------------------------------------------------------|
| Time Condition | It can be set for such features as outbound routes, inbound routes, call forwarding, and follow me.                                                                  |
| Name           | User-defined name of a time condition. It must be filled in; otherwise the configuration will fail to be saved.                                                      |
| Туре           | Three options available: Work Time (default), Holiday, Custom.                                                                                                    |
| Settings       | Define worktime and custom conditions necessary to execute the destination selection.                                                                                |
| Advance        | If ticked, more settings will appear for you. By default it is unticked.                                                                                             |
| WorkTime       | Multiple times allowed to set, including day of week, hour and minute by default. If you need to set year, month, day of month, tick the above item <i>Advance</i> . |
| Holiday        | Multiple times allowed to set, including year, month and day of month by default. If you need to set day of week, tick the above item <i>Advance</i> .               |
| Custom         | Multiple times allowed to set, including month, day of month, week of month, day of week, hour, minute, as well as exclude holiday.                                  |

#### 3.4.4 Call Features

#### 3.4.4.1 IVR

| Basic      | Description                                                                              |
|------------|------------------------------------------------------------------------------------------|
| Name       | User-defined IVR name. It must be filled in; otherwise the configuration will fail to be |
|            | saved.                                                                                   |
| IVR Number | The extension number that can be routed to this IVR, with the default value range of     |
|            | 6500~6599 which can be modified in 'PBX->Preference->Extension Preferences'. It          |
|            | is null by default and must be filled in; otherwise the configuration will fail to be    |

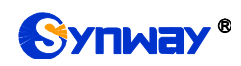

|                                                          | saved.                                                                                                    |
|----------------------------------------------------------|----------------------------------------------------------------------------------------------------|
|                                                          | It is played as the first prompt for entering the IVR menu. The default setting is                                                                                                    |
| Greet Long                                               | Default.                                                                                                    |
|                                                          | It is played when the user doesn't enter any key or enters a wrong key. By default it                                                                                                    |
| Greet Short                                              | is null.                                                                                                    |
| Response Timeout                                         | The time waiting for a digit input after prompt. The default value is 10000ms.                                                                                                    |
|                                                          | The maximum time between your entering of two adjacent DTMF digits. The default                                                                                                    |
| Inter-Digit Timeout                                      | value is 3000ms.                                                                                                    |
| Max Timeouts                                             | Maximum number of timeouts before exit. The default value is 3.                                                                                                    |
| Max Failures                                             | Maximum number of retries before exit. The default value is 3.                                                                                                    |
| Digit Length                                             | Maximum number of digits allowed for the caller ID. The default value is 4.                                                                                                    |
| Enabled                                                  | Set whether to use the IVR. By default it is True.                                                                                                    |
| Direct Extension                                         | Set whether the user can dial directly to extensions after hearing the IVR prompt.                                                                                                    |
| FXO Flash Transfer                                       | Set whether to allow the current FXO to flash transfer. By default it is False.                                                                                                    |
| Direct Outbound                                          | Set whether the user can dial directly out after hearing the IVR prompt. By default it                                                                                                    |
| Direct Outbound                                          | is unticked.                                                                                                    |
| Advanced                                                 | Description                                                                                                    |
| Invalid Sound                                            | The prompt played in case of invalid keypress. The default setting is Default.                                                                                                    |
| Exit Sound                                               | The prompt played upon exiting the IVR menu. The default setting is Default.                                                                                                    |
| Exit Action                                              |                                                                                                    |
| EXIL ACTION                                              | The destination selected to enter after exiting the IVR menu. By default it is null.                                                                                                    |
| Caller ID Name                                           | The destination selected to enter after exiting the IVR menu. By default it is null.<br>The prefix of the caller ID name sent upon the call passing from IVR to an internal                                                                                                    |
| Caller ID Name<br>Prefix                                 | The destination selected to enter after exiting the IVR menu. By default it is null.<br>The prefix of the caller ID name sent upon the call passing from IVR to an internal extension. By default it is null.                                                                                                    |
| Caller ID Name<br>Prefix                                 | The destination selected to enter after exiting the IVR menu. By default it is null.<br>The prefix of the caller ID name sent upon the call passing from IVR to an internal extension. By default it is null.<br>The ring back tone the caller will hear upon the call passing from IVR to an internal                                                                 |
| Caller ID Name<br>Prefix<br>Ring Back                    | The destination selected to enter after exiting the IVR menu. By default it is null.<br>The prefix of the caller ID name sent upon the call passing from IVR to an internal extension. By default it is null.<br>The ring back tone the caller will hear upon the call passing from IVR to an internal extension. The default setting is Default.                      |
| Caller ID Name<br>Prefix<br>Ring Back<br>Key Press Event | The destination selected to enter after exiting the IVR menu. By default it is null.<br>The prefix of the caller ID name sent upon the call passing from IVR to an internal<br>extension. By default it is null.<br>The ring back tone the caller will hear upon the call passing from IVR to an internal<br>extension. The default setting is Default.<br>Description |

#### 3.4.4.2 Conference Room

| Item              | Description                                                                           |
|-------------------|---------------------------------------------------------------------------------------|
| Room Name         | User-defined name of a conference room. It must be filled in; otherwise the           |
|                   | configuration will fail to be saved.                                                  |
|                   | The number dialed to reach this conference room, with the default value range of      |
| Conference Center | 6400~6499 which can be modified in 'PBX->Preference->Extension Preferences'. It       |
| Number            | is null by default and must be filled in; otherwise the configuration will fail to be |
|                   | saved.                                                                                |
| Greeting          | The greeting played upon joining this conference room. The default setting is         |
|                   | Default.                                                                              |
| Schedule          | Set the start and end time for this conference room.                                  |
| No Pin            | Set whether a password is needed for entering this conference room. The default       |
|                   | setting is True.                                                                      |
| Record            | Set whether to enable the recording. By default it is False.                          |
| Max Members       | The maximum number of members allowed in this conference room.                        |

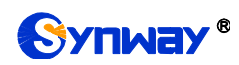

| Wait for Moderator   | If set to True, the participants could not hear each other until the moderator joins the |
|----------------------|------------------------------------------------------------------------------------------|
|                      | conference. The default setting is True.                                                 |
|                      | If set to True, you will hear a prompt 'Please say your name' upon you enter a           |
| Say your name        | conference room, and other members will hear a prompt 'xxx enters the conference'        |
|                      | upon you successfully join in the conference. The default setting is True.               |
|                      | If set to True, other members will hear prompts upon a member enters or exits this       |
| Announce             | conference room; if set to False, there will be no prompt for a member's entering or     |
|                      | exiting. The default setting is False.                                                   |
|                      | If set to True, the participants expect for the moderator are not allowed to speak in    |
| Mute Participant     | this conference room. The default setting is False.                                      |
|                      | If set to True, all participants could press *0 to invite other users to enter this      |
| Allow Participant to | conference room, press *1 to launch an invitation with confirmation request and          |
| Invite               | press *2 to kick the member they invited out of this room. The administrator could       |
|                      | press *3 to kick out all participants in the conference. The default setting is True.    |
| Enabled              | Sets whether to use the conference room. The default setting is True.                    |
| Moderator Member     | Specify the moderator extension for this conference. It must be filled in; otherwise     |
|                      | the configuration will fail to be saved.                                                 |

## 3.4.4.3 Call Center Queues

#### 3.4.4.3.1 Basic

| ltem                 | Description                                                                            |
|----------------------|----------------------------------------------------------------------------------------|
| Queue Name           | User-defined name of a call center queue. It must be filled in; otherwise the          |
|                      | configuration will fail to be saved.                                                   |
|                      | The number dialed to reach this call center queue, with the default value range of     |
|                      | 6700~6799 which can be modified in 'PBX->Preference->Extension Preferences'. It        |
| Queue Number         | is null by default and must be filled in; otherwise the configuration will fail to be  |
|                      | saved.                                                                                 |
| N                    | Set whether a password is needed for dynamic agents to enter this queue. The           |
| NO PIN               | default setting is False.                                                              |
| Americk Deserves and | Set the password for dynamic agents to enter this call center queue. It is null by     |
| Agent Password       | default and must be filled in; otherwise the configuration will fail to be saved.      |
|                      | Ring All: All available agents ring.                                                   |
|                      | Longest Idle Agent (default): The agent keeping idle for the longest time rings first. |
|                      | Round Robin: All available agents ring in rotation.                                    |
| Ring Strategy        | Random: All available agents ring randomly.                                            |
|                      | Agent with Least Talk Time: The agent whose total call time is shortest rings first.   |
|                      | Agent with Fewest Calls: The agent with fewest calls rings first.                      |
|                      | Top Down: The agents ring from top to down in the order already configured.            |
|                      | Sequentially by Agent Order: The agents ring in the order of their numbers.            |
| Agent Call Timeout   | The maximum time for each agent to ring. The default value is 15 seconds.              |
|                      | The allowed number of consecutive unanswered calls. 0 means no limit and the           |
| Max No Answer        | default value is 3.                                                                    |

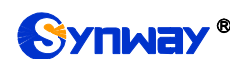

| Max Wait Time    | The maximum time a caller can wait in a queue before being pulled out, calculated    |
|------------------|--------------------------------------------------------------------------------------|
|                  | by second. 0 means no time limit.                                                    |
| Timeout Action   | Select the destination to enter when the call in the queue doesn't be answered in    |
|                  | the maximum waiting time. By default it is null.                                     |
| Record           | Set whether to enable call recording for the queue. By default it is False.          |
| Agent Answer     | Approximate played upon the agent answers the call. The default acting is null       |
| Announce         | Announcement played upon the agent answers the call. The delaut setting is null.     |
| Agent Potry Time | The interval time between the failed and new calls of an agent. The default value is |
| Agent Ketry Time | 30 seconds.                                                                          |
| Wron Un Time     | The interval time between the answer of an incoming call and the allocation of a     |
| wrap op nine     | new one.                                                                             |
| Max Queue Length | Set how many callers are allowed in the queue.                                       |
| Caller ID Name   | The prefix of a caller ID name sent when the queue allocates a call to the agent. By |
| Prefix           | default it is null.                                                                  |
|                  | Transfer to the destination when the number of calling parties in the queue exceeds  |
| Overflow Action  | the upper limit.                                                                     |
| Alert Info       | Set the content of the Alert-Info field. By default it is null.                      |
| Agents           | Set one or several extensions to be the fixed station of the current queue.          |

## 3.4.4.3.2 Caller Experience Settings

| Item               | Description                                                                              |
|--------------------|------------------------------------------------------------------------------------------|
| Music on Hold      | Select the music on hold to play when the caller enters this queue. The default          |
|                    | setting is Default.                                                                      |
| Join When No Agent | If enabled, callers can join a queue that has no agents. By default it is unticked.      |
| Max Wait Time with | The maximum waiting time for a caller in the queue that has no agents. The default       |
| No Agent           | value is 90s.                                                                            |
|                    | Announcement played to callers upon joining the queue. The default setting is            |
| Join Announce      | Default.                                                                                 |
| Queue Busy         | Set whether to assign incoming calls to other stations if the current station is already |
| Resume Offer       | in call. The default setting is True.                                                    |
|                    | When the calling party enters the queue, the system prompt tone will be heard            |
| Transfer Prompt    | periodically. If the agent rings, the prompt tone will be played. For example: "Call     |
|                    | forwarding, please wait for a moment". The default setting is Default.                   |
| Caller Position    | Description                                                                              |
| Announcements      |                                                                                          |
| Announce Position  | Announce the current position of the caller in the queue. By default it is ticked.       |
| Announce Hold      |                                                                                          |
| Time               | Announce now long the caller shall wait in the queue. By default it is ticked.           |
| Oct Description    | The average call length estimated by users based on actual situations, used to           |
| Call Duration      | calculate the waiting time for the caller. The default value is 60s.                     |
| Announce           | Set how often to announce the queue position and the hold time. The default value        |
| Frequency          | is 30s.                                                                                  |
| Periodic           | Description                                                                              |

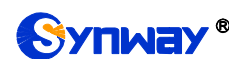

| Announcements           |                                                                                           |
|-------------------------|-------------------------------------------------------------------------------------------|
| Announce Sound          | The system prompt that will be played periodically to callers in the queue, such as       |
|                         | 'All agents are busy. Please wait a minute. To leave a message, press 1; to end the       |
|                         | call, just hang up'. The default setting is Default.                                      |
| Announce                | Lieu often the eventer present is played. The default value is Op                         |
| Frequency               | How often the system prompt is played. The default value is os.                           |
| Busy Callback           | Description                                                                               |
| Enable Busy<br>Callback | When this feature is enabled, the caller can choose to hang up the call while             |
|                         | hearing a corresponding voice prompt and this call still waits in line. Then once it is   |
|                         | the caller's turn to transfer the call to an agent, IPPBX will start a call to this agent |
|                         | and wait for answers before dialing back to the caller to establish a connection. The     |
|                         | default setting is False.                                                                 |
| Agent Busy              |                                                                                           |
| Announce                | Select a voice life as the prompt for agent busy. The default setting is Default.         |
| Agent Busy              | Press this key to enter the flow of dialing back upon agent busy. The default value is    |
| Callback Key            | 2.                                                                                        |
|                         | • • • • •                                                                                 |

#### 3.4.4.3.3 Caller Experience Settings

| Key Events  | Description                                                                  |
|-------------|------------------------------------------------------------------------------|
| Option      | The keys that might be pressed after the caller hears the system prompt.     |
| Destination | The destination the call will be transferred to after the caller's keypress. |

#### 3.4.4.4 Intercept Groups

| Item   | Description                                                                           |
|--------|---------------------------------------------------------------------------------------|
| Name   | User-defined name of an intercept group. Users can set intercept groups by service    |
|        | requirements, facilitating the members in a group to answer calls for each other. It  |
|        | must be filled in; otherwise the configuration will fail to be saved.                 |
| Member | Select members for this group. It is null by default and must be filled in; otherwise |
|        | the configuration will fail to be saved.                                              |

#### 3.4.4.5 Ring Groups

| Item                | Description                                                                           |
|---------------------|---------------------------------------------------------------------------------------|
| Name                | User-defined name of a ring group. It must be filled in; otherwise the configuration  |
|                     | will fail to be saved.                                                                |
| Ring Group Number   | The number dialed to reach this ring group, with the default value range of           |
|                     | 6200~6299 which can be modified in 'PBX->Preference->Extension Preferences'. It       |
|                     | is null by default and must be filled in; otherwise the configuration will fail to be |
|                     | saved.                                                                                |
| Ring Strategy       | Three options available: Simultaneous, Sequence, Random.                              |
|                     | *Simultaneous (default): All extensions ring at the same time.                        |
|                     | *Sequence: Ring one by one. Timeout by Second.                                        |
|                     | *Random: Random select extensions, none-repetitive.                                   |
| Timeout Destination | Select the destination to enter when agents in this ring group are all not answered.  |

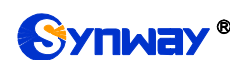

|                  | By default it is null.                                                                |
|------------------|---------------------------------------------------------------------------------------|
| Ring Timeout(s)  | The timeout time to ring next extension, and also the timeout time to enter Timeout   |
|                  | Destination if all extensions are unavailable. The default value is 30s.              |
| Enabled          | Set the status of the ring group. The default setting is True.                        |
| Alert Info       | Set the content of the Alert-Info field. By default it is null.                       |
| Ring Back Scheme | The ringback tone sent to the caller. The default setting is us-ring.                 |
| CID Name Prefix  | The prefix of a caller ID name sent to the extension. By default it is null.          |
| Extension Answer | If set to Yes, the extension user will hear the following prompts upon picking up the |
| Confirm          | call: Press 1 to answer; press 2 to reject. The default setting is No.                |
| Member           | Select members for this group. It is null by default and must be filled in; otherwise |
|                  | the configuration will fail to be saved.                                              |

#### 3.4.4.6 BlackList

| Item               | Description                                                                               |
|--------------------|-------------------------------------------------------------------------------------------|
| Nama               | User-defined name of a blacklist. It must be filled in; otherwise the configuration will  |
| Name               | fail to be saved.                                                                         |
| Matab Mada         | Set the mode to match the caller number coming in through the trunk with the              |
|                    | blacklist, two options available: Exact Match(default) and Regex Match.                   |
| BlackList Number   | An exact number in the blacklist.                                                         |
|                    | Fill in following the rule of Regular Expression.                                         |
|                    | (1) ^123\$: "^" starts matching, "\$" ends matching, ^123\$ indicates strict matching     |
|                    | (2) 123^(123 456)\$: " " means or, ^(123 456)\$ means to match 123 or 456                 |
|                    | (3) ^123 456\$: It means to match the string beginning with 123 or the string ending      |
|                    | (4)  A122[4, 6]6; "[1]" means to match any of the observators within [4, 6] is equivalent |
|                    | (4) $123[4-0]$ ; [] means to matching 1224, 1225, 1226                                    |
|                    | (5) A123/d¢: "/d" means any number from 0 to 0 A123/d¢ is equivalent to                   |
|                    |                                                                                           |
|                    | (6) ^123\d+\$: "+" means to match one or more characters in front of it                   |
|                    | ^123\d+\$ means matching at least 4 digit strings beginning with 123 such as:             |
| Regular Expression | 1234, 12300,, 123456789, etc.                                                             |
|                    | (7) ^123\d*\$: "*" means to match 0 or more digits in front of it, ^123\d*\$ means        |
|                    | matching at least 3 digit strings beginning with 123, such as:                            |
|                    | 123,1234,12300 ,,123400000, etc.                                                          |
|                    | (8) ^123: It means any string beginning with 123, such as: 123, 12345, 123abc,            |
|                    | etc.                                                                                      |
|                    | (9) 123\$: It means any string ending with 123, such as: 123, 666123, abc123, etc.        |
|                    | (10) ^123\d{3}\$: "\d{3}" means to match 3 digits, ^123\d{3}\$ means matching any         |
|                    | 6-digit string beginning with 123                                                         |
|                    | (11) ^(13[4-9] 147 15[0-2,7-9]): It indicates to match the string beginning with 134,     |
|                    | 135, 136, 137, 138, 139, 147, 150, 151, 152, 157, 158, 159                                |
|                    | (12) .*: "." represents any character, .* means to match any string                       |

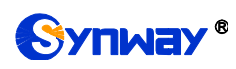

*Enabled* Set whether to enable the black list feature. By default it is True.

| Item     | Description                                                                             |
|----------|-----------------------------------------------------------------------------------------|
| Name     | User-defined name of a PIN number. It must be filled in; otherwise the configuration    |
|          | will fail to be saved.                                                                  |
| PIN List | Multiple PIN numbers are allowed and should be separated by ','. This feature is        |
|          | used for such applications as conference, outbound routes which require entering        |
|          | the PIN number to verify authorities. It is null by default and must be filled in;      |
|          | otherwise the configuration will fail to be saved.                                      |
| Enabled  | Set whether to enable or disable the PIN list. It is null by default and must be filled |
|          | in: otherwise the configuration will fail to be saved.                                  |

#### 3.4.4.7 PIN Numbers

#### 3.4.4.8 Speed Dial

| ltem              | Description                                                                            |
|-------------------|----------------------------------------------------------------------------------------|
| Name              | User-defined name of a speed dial, which must be unique. It is null by default and     |
|                   | must be filled in; otherwise the configuration will fail to be saved.                  |
| Speed Dial Number | Number of a speed dial, unique. It is null by default and must be filled in; otherwise |
|                   | the configuration will fail to be saved.                                               |
| Destination       | Destination number that the speed dial number corresponds to. It is null by default    |
|                   | and must be filled in; otherwise the configuration will fail to be saved.              |

#### 3.4.4.9 Paging

| Item                 | Description                                                                           |
|----------------------|---------------------------------------------------------------------------------------|
| Name                 | User-defined name of a call paging, which shall be unique. It is null by default and  |
|                      | must be filled in; otherwise the configuration will fail to be saved.                 |
| Number               | Number of a call paging. The default value range is 6300~6399.It is null by default   |
|                      | and must be filled in; otherwise the configuration will fail to be saved.             |
| Туре                 | Two options available: Unilateralism(default) and Bidirectional.                      |
| CallerID Name Prefix | The prefix of a caller ID name of the call started by the call paging. It is null by  |
|                      | default.                                                                              |
| Member               | Select members for this group. It is null by default and must be filled in; otherwise |
|                      | the configuration will fail to be saved.                                              |

#### 3.4.4.10 DISA

| Item             | Description                                                                       |
|------------------|-----------------------------------------------------------------------------------|
| Name             | User-defined name of a DISA, which must be unique. It is null by default and must |
|                  | be filled in; otherwise the configuration will fail to be saved.                  |
| Response Timeout | The maximum time waiting for the caller to press digits after prompt.             |
| Digit Timeout    | The maximum time permitted between two digits in dialing an extension number.     |
| Second Dial      | Set whether to enable the two-stage dial. The default setting is True.            |

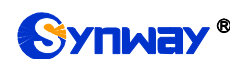

| PIN Type        | Three options available: None, Single Pin and Pin List. If set to Single Pin or Pin      |
|-----------------|------------------------------------------------------------------------------------------|
|                 | List, the caller in DISA will hear the prompt for entering a password before inputting   |
|                 | the callee number to dial.                                                               |
| Outbound Routes | Select an outbound route for DISA call out. It is null by default and must be filled in; |
|                 | otherwise the configuration will fail to be saved.                                       |

#### 3.4.4.11 Call Back

| Item        | Description                                                                                |
|-------------|--------------------------------------------------------------------------------------------|
| Name        | User-defined name of a callback, which must be unique. It is null by default and           |
|             | must be filled in; otherwise the configuration will fail to be saved.                      |
| Delay       | The delay time to call back after rejecting an incoming call.                              |
| Strip       | Set how many digits will be stripped from the call number before the callback is           |
|             | placed. It is null by default.                                                             |
| Prepend     | Set the digits to prefix the callback number before the callback is placed. It is null by  |
|             | default.                                                                                   |
| Destination | The destination which the callback will direct the call to. It is null by default and must |
|             | be filled in; otherwise the configuration will fail to be saved.                           |
| Through     | *Auto (default)                                                                            |
|             | *From Come in                                                                              |
|             | *Select SIP Trunk                                                                          |

#### 3.4.4.12 Wakeup Services

| Item          | Description                                                                           |
|---------------|---------------------------------------------------------------------------------------|
| Name          | User-defined name of the wakeup service, unique. It is null by default and must be    |
|               | filled in; otherwise the configuration will fail to be saved.                         |
| Prompt        | The alarm prompt. The default setting is Default.                                     |
| Custom Date   | User-defined alarm date, including day of week, etc. By default it is unticked.       |
|               | Set the year, month and day information. It is null by default and must be filled in; |
| Date          | otherwise the configuration will fail to be saved.                                    |
| Time          | Set the time which is by default 00:00.                                               |
| Snooze Time   | Set the time interval for retry. The value range is ≥60 and the default value is 600, |
|               | calculated by second.                                                                 |
| Enabled       | Set whether to enable the wakeup service. The default setting is True.                |
| Wakeup Member | The extension members that need the wakeup service. It is null by default and must    |
|               | be filled in; otherwise the configuration will fail to be saved.                      |

## 3.4.4.13 Emergencies

| ltem             | Description                                                                               |
|------------------|-------------------------------------------------------------------------------------------|
| Emergency Number | The emergency number users fill in by actual requirements, such as 110, 911. It is        |
|                  | null by default and must be filled in; otherwise the configuration will fail to be saved. |
| Trunk            | Choose trunks for dialing the emergency number. All extensions can make                   |
|                  | emergency calls through these trunks regardless of the Time Condition setting.            |

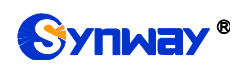

|          | When all the trunks are busy, the system will terminate an ongoing call to make sure |
|----------|--------------------------------------------------------------------------------------|
|          | the emergency call can be put through. The default setting is None.                  |
|          | When an emergency number is dialed, the system will make a notification call to the  |
| Announce | selected extension with a prompt. Multiple extensions are allowed. The default       |
|          | setting is None.                                                                     |

## 3.4.5 Feature Code

| Digits Timeout      | Description                                                                                  |
|---------------------|----------------------------------------------------------------------------------------------|
| Feature Code Digits | The maximum time waiting for the next feature code digit. The default value is               |
| Timeout             | 5000ms.                                                                                      |
| Recording           | Description                                                                                  |
| One Touch Record    | The feature code that is used to start call recording. The default code is *2.               |
| Voicemail           | Description                                                                                  |
| Oha ala Maia ama il | The feature code that is used to check the voicemail. Press it and enter your                |
| Check Voicemali     | password following the prompt. The default code is *97.                                      |
| Voicemail Main      | The feature code that is used to access the global menu for voicemail. The default           |
| Menu                | code is *98.                                                                                 |
| Voicemail for       | The feature code that is used to leave a voicemail to specified extensions or forward        |
| Extension           | an incoming call to an extension's voicemail directly. The default code is *99.              |
| Transfer            | Description                                                                                  |
| Dlind Transfer      | Extension A presses this feature code in a call and dials Extension B after hearing          |
| Blind Transfer      | the dial tone to transfer the call successfully. The default code is *1.                     |
|                     | Extension A presses this feature code in a call, dials Extension B after hearing the         |
| Attended Transfer   | dial tone, and hangs up the call after communication to transfer the call                    |
|                     | successfully. Press # to cancel. The default code is *4.                                     |
| Attended Transfer   | In negotiating a transfer, if the destination is not specified, the call will be transferred |
| Timeout             | back after the set time. The default value is 15 seconds.                                    |
| Intercept           | Description                                                                                  |
| Group Intercent     | By pressing this feature code, an extension can answer the incoming call to another          |
| Group intercept     | extension in the same intercept group. The default code is *8.                               |
| Extension Intercent | By dialing this feature code plus an extension number, users can answer incoming             |
| Extension intercept | calls to this extension. The default code is **.                                             |
| Intercom            | Description                                                                                  |
| Intercom            | By dialing this feature code plus an extension number, users can start an intercom           |
|                     | call to this extension. The default code is *88.                                             |
| Call Parking        | Description                                                                                  |
|                     | Dial this feature code during a call to put the call on hold and park it at an extension     |
| Call Parking        | number directed by the system. Any other phone can dial this extension number to             |
|                     | resume the conversation. The default feature code is *5.                                     |
| Park Extension      | By dialing this feature code, Extension A will be parked at another extension                |

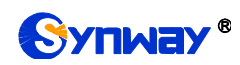

|                      | number. Other extensions can dial this extension number to resume the                   |
|----------------------|-----------------------------------------------------------------------------------------|
|                      | conversation with Extension A. The default feature code is 5900.                        |
| Park Extension       | The range of extensions where the call can be parked at. The default setting is         |
| Start/Park Extension | 5901~5999.                                                                              |
| End                  |                                                                                         |
| Park Timeout         | The maximum time for an extension allowed to park. The default value is 90 seconds.     |
| Call Forwarding      | Description                                                                             |
| Enable Forward All   | By dialing this feature code, an extension forwards all calls to its voicemail; by      |
|                      | dialing this feature code plus a designated number, an extension forwards all calls     |
| Calls                | to this designated number. The default feature code is *72.                             |
| Disable Forward All  | Dial this feature code to disable forwarding of all calls. The default feature code is  |
| Calls                | *720.                                                                                   |
| Toggle Forward All   | Dial this feature code to toggle forwarding of all calls. The default feature code is   |
| Calls                | *73.                                                                                    |
| Enable Forward       | By dialing this feature code, an extension forwards all calls to its voicemail when     |
| When Rusy            | busy; by dialing this feature code plus a designated number, an extension forwards      |
| when busy            | all calls to this designated number when busy. The default feature code is *74.         |
| Disable Forward      | Dial this feature code to disable call forwarding when busy. The default feature code   |
| When Busy            | is *740.                                                                                |
|                      | By dialing this feature code, an extension forwards all calls to its voicemail when no  |
| Enable Forward No    | answer; by dialing this feature code plus a designated number, an extension             |
| Answer               | forwards all calls to this designated number when no answer. The default feature        |
|                      | code is *75.                                                                            |
| Disable Forward No   | Dial this feature code to disable call forwarding when no answer. The default feature   |
| Answer               | code is *750.                                                                           |
| DND                  | Description                                                                             |
| Enable Do Not        | Dial this feature code to put the extension into the DND state. The default feature     |
| Disturb              | code is *78.                                                                            |
| Disable Do Not       | Dial this feature code to take the extension out of the DND state. The default feature  |
| Disturb              | code is *780.                                                                           |
| Toggle Do Not        | Dial this feature code to toggle the DND state. The default feature code is *77         |
| Disturb              |                                                                                         |
| Call Monitor         | Description                                                                             |
|                      | Dial this feature code plus an extension number to monitor the extension. If this       |
| Listen               | feature will work or not is related to the setting of monitor authority. The default    |
|                      | value is *90.                                                                           |
|                      | Dial this feature code plus an extension number to monitor the extension and            |
| Whisper              | whisper to it. If this feature will work or not is related to the setting of monitor    |
|                      | authority. The default value is *91.                                                    |
| Bargo in             | Dial this feature code plus an extension number to enter the call of this extension for |
| Barge-in             |                                                                                         |

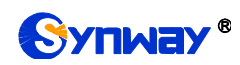

|                                                                                                    | authority. The default value is *92.                                                                                                    |
|----------------------------------------------------------------------------------------------------|----------------------------------------------------------------------------------------------------|
| <b>F</b> amilia 11an ann                                                                                                    | By dialing this feature code in a call, users can disconnect this call forcibly. The                                                                                                    |
| Forcible Hangup                                                                                                    | default feature code is *6.                                                                                                    |
|                                                                                                    | Dial this feature code plus an extension number to monitor the conversation from                                                                                                    |
|                                                                                                    | the designated extension and the monitor cannot hear the voice from the other end.                                                                                                    |
| Listen Local                                                                                                    | The default feature code is *93.                                                                                                    |
|                                                                                                    | Note: To monitor an extension, you need to configure the Monitor Settings for this                                                                                                    |
|                                                                                                    | extension first.                                                                                                    |
|                                                                                                    | Dial this feature code plus an extension number to monitor the conversation from                                                                                                    |
|                                                                                                    | the remote end of the designated extension and the monitor cannot hear the voice                                                                                                    |
| Listen Remote                                                                                                    | from the local designated extension. The default feature code is *94.                                                                                                    |
|                                                                                                    | Note: To monitor an extension, you need to configure the Monitor Settings for this                                                                                                    |
|                                                                                                    | extension first.                                                                                                    |
| Agent                                                                                                    | Description                                                                                                    |
|                                                                                                    | By dialing this feature code plus a queue number, the extension can follow the                                                                                                    |
| Agent Login/Logout                                                                                                    | prompt to log in and out the queue dynamically. The default feature code is *22.                                                                                                    |
|                                                                                                    | By dialing this feature code plus a queue number, the extension can follow the                                                                                                    |
| Agent Status ID                                                                                                    | prompt to add an extension to the designated queue or delete it from the queue.                                                                                                    |
| Agent Status ID                                                                                                    |                                                                                                    |
|                                                                                                    | The default feature code is *23.                                                                                                    |
| BlackList                                                                                                    | The default feature code is *23. Description                                                                                                    |
| BlackList                                                                                                    | The default feature code is *23.  Description  By dialing this feature code, the extension can follow the prompt to add a caller ld to                                                                                                    |
| BlackList<br>Blacklist Add                                                                                                    | The default feature code is *23.  Description  By dialing this feature code, the extension can follow the prompt to add a caller ld to the blacklist dynamically. The default feature code is *40.                                                                                                    |
| BlackList<br>Blacklist Add                                                                                                    | The default feature code is *23.         Description         By dialing this feature code, the extension can follow the prompt to add a caller ld to the blacklist dynamically. The default feature code is *40.         By dialing this feature code, the extension can follow the prompt to remove a caller                                                                                                    |
| BlackList<br>Blacklist Add<br>Blacklist Remove                                                                                                    | The default feature code is *23.  Description  By dialing this feature code, the extension can follow the prompt to add a caller ld to the blacklist dynamically. The default feature code is *40.  By dialing this feature code, the extension can follow the prompt to remove a caller ld from the blacklist dynamically. The default feature code is *41.                                                                                                    |
| BlackList<br>Blacklist Add<br>Blacklist Remove<br>Blacklist Add Last                                                                                             | The default feature code is *23.  Description  By dialing this feature code, the extension can follow the prompt to add a caller ld to the blacklist dynamically. The default feature code is *40.  By dialing this feature code, the extension can follow the prompt to remove a caller Id from the blacklist dynamically. The default feature code is *41.  By dialing this feature code, the extension will add the latest call number to the                                                                                                    |
| BlackList<br>Blacklist Add<br>Blacklist Remove<br>Blacklist Add Last<br>Call                                                                                     | The default feature code is *23.           Description           By dialing this feature code, the extension can follow the prompt to add a caller ld to the blacklist dynamically. The default feature code is *40.           By dialing this feature code, the extension can follow the prompt to remove a caller ld from the blacklist dynamically. The default feature code is *41.           By dialing this feature code, the extension will add the latest call number to the blacklist. The default feature code is *42.                                                                                                    |
| BlackList<br>Blacklist Add<br>Blacklist Remove<br>Blacklist Add Last<br>Call<br>Query IP                                                                         | The default feature code is *23.         Description         By dialing this feature code, the extension can follow the prompt to add a caller ld to the blacklist dynamically. The default feature code is *40.         By dialing this feature code, the extension can follow the prompt to remove a caller ld from the blacklist dynamically. The default feature code is *41.         By dialing this feature code, the extension will add the latest call number to the blacklist. The default feature code is *42.         Description                                                                                                    |
| BlackList<br>Blacklist Add<br>Blacklist Remove<br>Blacklist Add Last<br>Call<br>Query IP                                                                         | The default feature code is *23.         Description         By dialing this feature code, the extension can follow the prompt to add a caller ld to the blacklist dynamically. The default feature code is *40.         By dialing this feature code, the extension can follow the prompt to remove a caller ld from the blacklist dynamically. The default feature code is *41.         By dialing this feature code, the extension will add the latest call number to the blacklist. The default feature code is *42.         Description         By dialing this feature code, the FXS extension can query such information as the                                                                                                    |
| BlackList<br>Blacklist Add<br>Blacklist Remove<br>Blacklist Add Last<br>Call<br>Query IP<br>Query LAN IP                                                         | The default feature code is *23.           Description           By dialing this feature code, the extension can follow the prompt to add a caller ld to the blacklist dynamically. The default feature code is *40.           By dialing this feature code, the extension can follow the prompt to remove a caller ld from the blacklist dynamically. The default feature code is *41.           By dialing this feature code, the extension will add the latest call number to the blacklist. The default feature code is *42.           Description           By dialing this feature code, the FXS extension can query such information as the IP address of LAN. The default feature code is *60.                                                                                                    |
| BlackList<br>Blacklist Add<br>Blacklist Remove<br>Blacklist Add Last<br>Call<br>Query IP<br>Query LAN IP                                                         | The default feature code is *23.           Description           By dialing this feature code, the extension can follow the prompt to add a caller ld to the blacklist dynamically. The default feature code is *40.           By dialing this feature code, the extension can follow the prompt to remove a caller Id from the blacklist dynamically. The default feature code is *41.           By dialing this feature code, the extension will add the latest call number to the blacklist. The default feature code is *42.           Description           By dialing this feature code, the FXS extension can query such information as the IP address of LAN. The default feature code is *60.           By dialing this feature code, the FXS extension can query such information as the                                                                                                    |
| BlackList<br>Blacklist Add<br>Blacklist Remove<br>Blacklist Add Last<br>Call<br>Query IP<br>Query LAN IP<br>Query WAN IP                                         | The default feature code is *23.           Description           By dialing this feature code, the extension can follow the prompt to add a caller ld to the blacklist dynamically. The default feature code is *40.           By dialing this feature code, the extension can follow the prompt to remove a caller ld from the blacklist dynamically. The default feature code is *41.           By dialing this feature code, the extension will add the latest call number to the blacklist. The default feature code is *42.           Description           By dialing this feature code, the FXS extension can query such information as the IP address of LAN. The default feature code is *60.           By dialing this feature code, the FXS extension can query such information as the IP address of WAN. The default feature code is *61.                                                                                                    |
| BlackList<br>Blacklist Add<br>Blacklist Remove<br>Blacklist Add Last<br>Call<br>Query IP<br>Query LAN IP<br>Query WAN IP<br>CC Routes                            | The default feature code is *23.           Description           By dialing this feature code, the extension can follow the prompt to add a caller ld to the blacklist dynamically. The default feature code is *40.           By dialing this feature code, the extension can follow the prompt to remove a caller Id from the blacklist dynamically. The default feature code is *41.           By dialing this feature code, the extension will add the latest call number to the blacklist. The default feature code is *42.           Description           By dialing this feature code, the FXS extension can query such information as the IP address of LAN. The default feature code is *60.           By dialing this feature code, the FXS extension can query such information as the IP address of WAN. The default feature code is *61.                                                                                                    |
| BlackList<br>Blacklist Add<br>Blacklist Remove<br>Blacklist Add Last<br>Call<br>Query IP<br>Query LAN IP<br>Query WAN IP<br>CC Routes                            | The default feature code is *23.           Description           By dialing this feature code, the extension can follow the prompt to add a caller ld to the blacklist dynamically. The default feature code is *40.           By dialing this feature code, the extension can follow the prompt to remove a caller ld from the blacklist dynamically. The default feature code is *41.           By dialing this feature code, the extension will add the latest call number to the blacklist. The default feature code is *42.           Description           By dialing this feature code, the FXS extension can query such information as the IP address of LAN. The default feature code is *60.           By dialing this feature code, the FXS extension can query such information as the IP address of WAN. The default feature code is *61.           Description           When the extension is busy, dial this function key to implement the callback feature.                                                       |
| BlackList<br>Blacklist Add<br>Blacklist Remove<br>Blacklist Add Last<br>Call<br>Query IP<br>Query LAN IP<br>Query WAN IP<br>CC Routes<br>CC Routes               | The default feature code is *23.           Description           By dialing this feature code, the extension can follow the prompt to add a caller ld to the blacklist dynamically. The default feature code is *40.           By dialing this feature code, the extension can follow the prompt to remove a caller ld from the blacklist dynamically. The default feature code is *41.           By dialing this feature code, the extension will add the latest call number to the blacklist. The default feature code is *42.           Description           By dialing this feature code, the FXS extension can query such information as the IP address of LAN. The default feature code is *60.           By dialing this feature code, the FXS extension can query such information as the IP address of WAN. The default feature code is *61.           Description           When the extension is busy, dial this function key to implement the callback feature. The default feature code is *7.                       |
| BlackList<br>Blacklist Add<br>Blacklist Remove<br>Blacklist Add Last<br>Call<br>Query IP<br>Query LAN IP<br>Query WAN IP<br>CC Routes<br>CC Routes<br>Conference | The default feature code is *23.           Description           By dialing this feature code, the extension can follow the prompt to add a caller ld to the blacklist dynamically. The default feature code is *40.           By dialing this feature code, the extension can follow the prompt to remove a caller ld from the blacklist dynamically. The default feature code is *41.           By dialing this feature code, the extension will add the latest call number to the blacklist. The default feature code is *42.           Description           By dialing this feature code, the FXS extension can query such information as the IP address of LAN. The default feature code is *60.           By dialing this feature code, the FXS extension can query such information as the IP address of WAN. The default feature code is *61.           Description           When the extension is busy, dial this function key to implement the callback feature. The default feature code is *7.           Description |
| BlackList Blacklist Add Blacklist Remove Blacklist Add Last Call Query IP Query LAN IP Query WAN IP CC Routes CC Routes CC Routes Conference Multiparty          | The default feature code is *23.                                                                                                    |

## 3.4.6 Voice Prompts

#### 3.4.6.1 Voice Prompts

| ltem              | Description                                                                            |
|-------------------|----------------------------------------------------------------------------------------|
| Music On Hold     | The music catalog to play when a call is being held. The default setting is default    |
| Music On Hold     | catalog.                                                                               |
| Play Call         | If enabled, the system will play a prompt before transferring a call. By default it is |
| Forwarding Prompt | unticked.                                                                              |
| Music On Hald     | Set what to play when a call is being held during call forwarding. The default setting |
| Music On Hola     | is Music On Hold.                                                                      |

#### 3.4.6.2 System Prompt

| Item          | Description                                                                         |
|---------------|-------------------------------------------------------------------------------------|
| Upload System | The supported compression format is zip. Please make sure of the integrity of voice |
| Prompts       | packages to guarantee the normal use.                                               |
| Prompts List  | Display all the voice packages in IPPBX and allow you to select one as the system   |
| -             | prompt.                                                                             |
| Language      | Three options are available: English (default), Chinese and Turkish.                |

#### 3.4.6.3 Music on Hold

| Item      | Description                                                                         |
|-----------|-------------------------------------------------------------------------------------|
| Catalogua | Select a catalogue of music on hold or press the following button + to create a new |
| Catalogue | catalog.                                                                            |
| File Path | Select a new music file and upload it to the list.                                  |
| File List | Music files in the list can be played or removed.                                   |

#### 3.4.6.4 Custom Prompt

| Item   | Description                                                                         |
|--------|-------------------------------------------------------------------------------------|
|        | The file to be uploaded should be: 8000Hz sampling rate, 16bit, single channel, wav |
| υριοάά | format.                                                                             |
|        | Define the name of a wav file, select an extension to record, then click the        |
| Record | RECORD button. When the extension rings, pick up the call and say what you want     |
|        | to record.                                                                          |

## 3.4.7 Voicemail

| Message Options  | Description                                                                  |
|------------------|------------------------------------------------------------------------------|
| Max Messages per | The maximum number of messages to store in a single folder of voicemail. The |
| Folder           | default value is 100.                                                        |
| Max Message Time | The maximum length of a single piece of message. The default value is 300    |

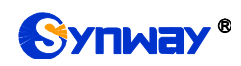

|                    | seconds.                                                                                                    |
|--------------------|----------------------------------------------------------------------------------------------------|
| Min Message Time   | The minimum length of a single piece of message. The default value is 3 seconds.                                                          |
|                    | If this option is ticked, you will hear the prompt: The phone you dial is unavailable                                                     |
| message            | now. Please press 5 to leave your message; if it is unticked, you will hear the                                                           |
|                    | prompt: The phone you dial is unavailable now. By default it is ticked.                                                                   |
| Operator Breakout  | If this option is ticked, you will hear an extra prompt: Press 0 for operator. By default                                                 |
| from Voicemail     | it is unticked.                                                                                                    |
| Greeting Options   | Description                                                                                                    |
| Duran Duranut      | Select the greeting that will be played when the extension is busy. The default                                                           |
| Busy Prompt        | setting is Default.                                                                                                    |
| Unavailable Drammé | Select the greeting that will be played when the extension is unavailable. The                                                            |
| Unavailable Prompt | default setting is Default.                                                                                                    |
| Playback Options   | Description                                                                                                    |
| Announce Message   | If this option is ticked, the extension number of the caller who left the message will                                                    |
| Caller ID          | be announced before the content of this message. By default it is unticked.                                                               |
| Announce Message   | If this option is ticked, the duration of the message will be announced before the                                                        |
| Duration           | content of this message. By default it is unticked.                                                                                       |
| Announce Message   | If this option is ticked, the arrival time of the message will be announced before the                                                    |
| Arrival Timo       |                                                                                                    |
| Annvar mine        | content of this message. By default it is unticked.                                                                                       |
|                    | content of this message. By default it is unticked.<br>Click to view the voicemail configuration of all extensions. Then click 'Messages' |

## 3.4.8 Record Settings

| ltem                | Description                                                                            |
|---------------------|----------------------------------------------------------------------------------------|
| Internal Call Being | The prompt that will be played to both the caller and the callee before the recording  |
| Recorded Prompt     | of internal calls. The default setting is None.                                        |
| Outbound/Inbound    |                                                                                        |
| Calls Being         | The prompt that will be played to both the caller and the callee before the recording  |
| Recorded Prompt     | of outbound/inbound calls. The default setting is None.                                |
| Descend Ofert       | Set the timing to start recording, two options available: After Answer and After Ring. |
| Record Start        | The default setting is After Answer.                                                   |
| Decent Made         | Set the recording mode, two options available: Recording on One Side and               |
| Recora Mode         | Recording on Both Sides. The default setting is Recording on One Side.                 |
|                     | Set the recording direction, three options available: Incoming Recording, Outgoing     |
| Record Direction    | Recording, Incoming and Outgoing Recording. The default setting is Incoming            |
|                     | Recording.                                                                             |
|                     | Set the sampling frequency of the recording, 8000 or 16000. The default value is       |
| Record Sample Rate  | 8000.                                                                                  |
| Recording File      |                                                                                        |
| Format              | Set the recording file format, WAV or MP3. The default format is WAV.                  |
| Record Trunks       | Select trunks on which the calls will be recorded. By default it is null.              |

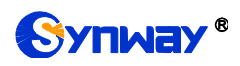

| Record Extensions  | Select extensions on which the calls will be recorded. By default it is null.       |
|--------------------|-------------------------------------------------------------------------------------|
| Record Conferences | Select conference rooms in which the calls will be recorded. By default it is null. |

## 3.4.9 Preference

| ltem                                                                                                    | Description                                                                                                    |
|----------------------------------------------------------------------------------------------------|----------------------------------------------------------------------------------------------------|
| Mars Drug (in 1                                                                                                    | The maximum time length permitted for a call. The default value is 6000 seconds. 0                                                                                                    |
| Max Duration                                                                                                    | means no limit.                                                                                                    |
|                                                                                                    | The Caller ID that will be displayed on the recipient's phone. There options                                                                                                    |
|                                                                                                    | available: Auto, Transferor(default), Transferee.                                                                                                    |
|                                                                                                    | Example: 1002calling 1003, 1003transfers this call to 1004.                                                                                                    |
| Attended Transfer                                                                                                    | * Transferor: Show 1003 on the extension 1004.                                                                                                    |
| Caller ID                                                                                                    | * Transferee: Show 1002 on the extension 1004.                                                                                                    |
|                                                                                                    | * Auto: When 1003istransferring the call to 1004, the displayed number is 1003;                                                                                                    |
|                                                                                                    | when 1003 hangs up the call after its successful transfer and 1002 is talking to 1004,                                                                                                    |
|                                                                                                    | the displayed number is 1002.                                                                                                    |
| Extension                                                                                                    |                                                                                                    |
|                                                                                                    |                                                                                                    |
| Preferences                                                                                                    | Description                                                                                                    |
| Preferences<br>User Extensions                                                                                                    | Description The number range of user extensions. By default it is 1000~5899.                                                                                                    |
| Preferences<br>User Extensions<br>Ring Group                                                                                                    | Description         The number range of user extensions. By default it is 1000~5899.                                                                                                    |
| Preferences<br>User Extensions<br>Ring Group<br>Extensions                                                                                                    | Description           The number range of user extensions. By default it is 1000~5899.           The number range of user extensions in a ring group. By default it is 6200~6299.                                                                                                    |
| Preferences<br>User Extensions<br>Ring Group<br>Extensions<br>Paging Group                                                                                                    | Description         The number range of user extensions. By default it is 1000~5899.         The number range of user extensions in a ring group. By default it is 6200~6299.                                                                                                    |
| Preferences<br>User Extensions<br>Ring Group<br>Extensions<br>Paging Group<br>Extensions                                                                                       | Description           The number range of user extensions. By default it is 1000~5899.           The number range of user extensions in a ring group. By default it is 6200~6299.           The number range of user extensions in a paging group. By default it is 6300~6399.                                                                                                    |
| Preferences<br>User Extensions<br>Ring Group<br>Extensions<br>Paging Group<br>Extensions<br>Conference                                                                         | Description         The number range of user extensions. By default it is 1000~5899.         The number range of user extensions in a ring group. By default it is 6200~6299.         The number range of user extensions in a paging group. By default it is 6300~6399.         The number range of user extensions in a paging group. By default it is 6300~6399.         The number range of user extensions in a conference room. By default it is                        |
| PreferencesUser ExtensionsRing GroupExtensionsPaging GroupExtensionsConferenceExtensions                                                                                       | Description           The number range of user extensions. By default it is 1000~5899.           The number range of user extensions in a ring group. By default it is 6200~6299.           The number range of user extensions in a paging group. By default it is 6300~6399.           The number range of user extensions in a conference room. By default it is 6400~6499.                                                                                                |
| PreferencesUser ExtensionsRing GroupExtensionsPaging GroupExtensionsConferenceExtensionsIVR Extensions                                                                         | DescriptionThe number range of user extensions. By default it is 1000~5899.The number range of user extensions in a ring group. By default it is 6200~6299.The number range of user extensions in a paging group. By default it is 6300~6399.The number range of user extensions in a conference room. By default it is 6400~6499.The number range of IVR extensions. By default it is 6500~6599.                                                                             |
| Preferences         User Extensions         Ring Group         Extensions         Paging Group         Extensions         Conference         Extensions         IVR Extensions | DescriptionThe number range of user extensions. By default it is 1000~5899.The number range of user extensions in a ring group. By default it is 6200~6299.The number range of user extensions in a paging group. By default it is 6300~6399.The number range of user extensions in a conference room. By default it is 6400~6499.The number range of IVR extensions. By default it is 6500~6599.The number range of user extensions in a call center queue. By default it is |

## 3.4.10 SIP Settings

| Item               | Description                                                                           |
|--------------------|---------------------------------------------------------------------------------------|
| Enable Session     | Enable the timer for a SIP session which should be refreshed in a designated time.    |
| Timer              | It is ticked by default.                                                              |
| Coopier Timesut    | Set the maximum refresh interval for the session timer. The default value is 1800     |
| Session Timeout    | seconds.                                                                              |
| 11                 | The content of the User-Agent field which is defined by users. The default setting is |
| UserAgent          | UC2018.                                                                               |
| RTP Range          | Set the range of the RTP port used by the PBX. The default setting is 16384-32768.    |
| RTP AutoFix Timing | RTP AutoFix Timing. The default setting is True.                                      |
| Nat Options Ping   | When it is set to True by default, the PBX will send the options message to all the   |

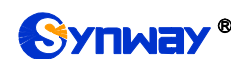

## Synway Information Engineering Co., Ltd

|                                                                                                    | terminals which register after NAT to keep the active connection to the terminal.                                                                                                    |
|----------------------------------------------------------------------------------------------------|----------------------------------------------------------------------------------------------------|
|                                                                                                    | In order to guarantee the communications Qos, the eight identification bytes in the                                                                                                    |
| DSCP Enabled                                                                                                    | IP header of the data packet are encoded to classify the service classes and                                                                                                    |
|                                                                                                    | differentiate the service priorities.                                                                                                    |
| Trunk Profile Setting                                                                                                    | Description                                                                                                    |
| Enable                                                                                                    | By ticking this option, you can create SIP trunks on the LAN port. It is ticked by                                                                                                    |
| External_LAN                                                                                                    | default.                                                                                                    |
| Enable                                                                                                    | By ticking this option, you can create SIP trunks on the WAN port. It appears only                                                                                                    |
| External_WAN                                                                                                    | when the network mode is set to Double or Route. It is ticked by default.                                                                                                    |
|                                                                                                    | The IP address to be monitored by using the SIP protocol. By default it is the IP                                                                                                    |
| 51P IP                                                                                                    | address of this network port.                                                                                                    |
| SIP Port                                                                                                    | The port to be monitored by using the SIP protocol. By default it is 5080.                                                                                                    |
| Public SIP IP                                                                                                    | The SIP IP used for NAT traversal when the PBX stays in the LAN.                                                                                                    |
| Public RTP IP                                                                                                    | The RTP IP used for NAT traversal when the PBX stays in the LAN.                                                                                                    |
| 100rel Enable                                                                                                    | Add Supported:100rel to the INVITE message.                                                                                                    |
|                                                                                                    | If this option is ticked, the SIP trunk will support UDP, TCP, TLS at the same time. It                                                                                                    |
| Enable ILS                                                                                                    | is unticked by default.                                                                                                    |
| TLS Only                                                                                                    | If this option is ticked, the calls on this SIP trunk will only support TLS.                                                                                                    |
| TLS SIP Port                                                                                                    | The default value is 5081.                                                                                                    |
| TLS Version                                                                                                    | The TLS version used by the SIP trunk. The default value is tlsv1.                                                                                                    |
|                                                                                                    | The certificate needed in case the PBX works as the client. It will be renamed to                                                                                                    |
|                                                                                                    |                                                                                                    |
| TLS Certificate                                                                                                    | agent.pem after it is uploaded.                                                                                                    |
| TLS Certificate Extension Profile                                                                                                    | agent.pem after it is uploaded.                                                                                                    |
| TLS Certificate<br>Extension Profile<br>Setting                                                                                                    | agent.pem after it is uploaded. Description                                                                                                    |
| TLS Certificate<br>Extension Profile<br>Setting                                                                                                    | agent.pem after it is uploaded. Description By ticking this option, you can create SIP extensions on the LAN port. It is ticked by                                                                                                    |
| TLS Certificate Extension Profile Setting Enable Internal_LAN                                                                                                    | agent.pem after it is uploaded. Description By ticking this option, you can create SIP extensions on the LAN port. It is ticked by default.                                                                                                    |
| TLS Certificate Extension Profile Setting Enable Internal_LAN Enable                                                                                                    | agent.pem after it is uploaded.         Description         By ticking this option, you can create SIP extensions on the LAN port. It is ticked by default.         By ticking this option, you can create SIP extensions on the WAN port. It appears                                                                                                    |
| TLS Certificate Extension Profile Setting Enable Internal_LAN Enable Internal_WAN                                                                                                    | agent.pem after it is uploaded.  Description  By ticking this option, you can create SIP extensions on the LAN port. It is ticked by default.  By ticking this option, you can create SIP extensions on the WAN port. It appears only when the network mode is set to Double or Route. It is ticked by default.                                                                                                    |
| TLS Certificate Extension Profile Setting Enable Internal_LAN Enable Internal_WAN SIP IP                                                                                                    | agent.pem after it is uploaded.         Description         By ticking this option, you can create SIP extensions on the LAN port. It is ticked by default.         By ticking this option, you can create SIP extensions on the WAN port. It appears only when the network mode is set to Double or Route. It is ticked by default.         The IP address to be monitored by using the SIP protocol. By default it is the IP                                                                                                    |
| TLS Certificate Extension Profile Setting Enable Internal_LAN Enable Internal_WAN SIP IP                                                                                                    | agent.pem after it is uploaded.  Description  By ticking this option, you can create SIP extensions on the LAN port. It is ticked by default.  By ticking this option, you can create SIP extensions on the WAN port. It appears only when the network mode is set to Double or Route. It is ticked by default.  The IP address to be monitored by using the SIP protocol. By default it is the IP address of this network port.                                                                                                    |
| TLS Certificate Extension Profile Setting Enable Internal_LAN Enable Internal_WAN SIP IP SIP Port                                                                                                    | agent.pem after it is uploaded.         Description         By ticking this option, you can create SIP extensions on the LAN port. It is ticked by default.         By ticking this option, you can create SIP extensions on the WAN port. It appears only when the network mode is set to Double or Route. It is ticked by default.         The IP address to be monitored by using the SIP protocol. By default it is the IP address of this network port.         The port to be monitored by using the SIP protocol. By default it is 5060.                                                                                                    |
| TLS Certificate Extension Profile Setting Enable Internal_LAN Enable Internal_WAN SIP IP SIP Port Public SIP IP                                                                                                    | agent.pem after it is uploaded.  Description  By ticking this option, you can create SIP extensions on the LAN port. It is ticked by default.  By ticking this option, you can create SIP extensions on the WAN port. It appears only when the network mode is set to Double or Route. It is ticked by default.  The IP address to be monitored by using the SIP protocol. By default it is the IP address of this network port.  The port to be monitored by using the SIP protocol. By default it is 5060.  The SIP IP used for NAT traversal when the PBX stays in the LAN.                                                                                                    |
| TLS Certificate Extension Profile Setting Enable Internal_LAN Enable Internal_WAN SIP IP SIP Port Public SIP IP Public RTP IP                                                                                                    | agent.pem after it is uploaded. Description By ticking this option, you can create SIP extensions on the LAN port. It is ticked by default. By ticking this option, you can create SIP extensions on the WAN port. It appears only when the network mode is set to Double or Route. It is ticked by default. The IP address to be monitored by using the SIP protocol. By default it is the IP address of this network port. The port to be monitored by using the SIP protocol. By default it is 5060. The SIP IP used for NAT traversal when the PBX stays in the LAN.                                                                                                    |
| TLS Certificate Extension Profile Setting Enable Internal_LAN Enable Internal_WAN SIP IP SIP Port Public SIP IP Public RTP IP Enable TLS                                                                                                    | agent.pem after it is uploaded.  Description  By ticking this option, you can create SIP extensions on the LAN port. It is ticked by default.  By ticking this option, you can create SIP extensions on the WAN port. It appears only when the network mode is set to Double or Route. It is ticked by default.  The IP address to be monitored by using the SIP protocol. By default it is the IP address of this network port.  The port to be monitored by using the SIP protocol. By default it is 5060.  The SIP IP used for NAT traversal when the PBX stays in the LAN.  If this option is ticked, the SIP extension will support UDP, TCP, TLS at the same                                                                                                    |
| TLS Certificate         Extension Profile         Setting         Enable Internal_LAN         Enable         Internal_WAN         SIP IP         SIP Port         Public SIP IP         Public RTP IP         Enable TLS                                                                                                  | agent.pem after it is uploaded.         Description         By ticking this option, you can create SIP extensions on the LAN port. It is ticked by default.         By ticking this option, you can create SIP extensions on the WAN port. It appears only when the network mode is set to Double or Route. It is ticked by default.         The IP address to be monitored by using the SIP protocol. By default it is the IP address of this network port.         The port to be monitored by using the SIP protocol. By default it is 5060.         The SIP IP used for NAT traversal when the PBX stays in the LAN.         The RTP IP used for NAT traversal when the PBX stays in the LAN.         If this option is ticked, the SIP extension will support UDP, TCP, TLS at the same time. It is unticked by default.                                                                                                    |
| TLS Certificate         Extension Profile         Setting         Enable Internal_LAN         Enable         Internal_WAN         SIP IP         SIP Port         Public SIP IP         Public RTP IP         Enable TLS         TLS Only                                                                                 | agent.pem after it is uploaded.  Description  By ticking this option, you can create SIP extensions on the LAN port. It is ticked by default.  By ticking this option, you can create SIP extensions on the WAN port. It appears only when the network mode is set to Double or Route. It is ticked by default.  The IP address to be monitored by using the SIP protocol. By default it is the IP address of this network port.  The port to be monitored by using the SIP protocol. By default it is 5060.  The SIP IP used for NAT traversal when the PBX stays in the LAN.  If this option is ticked, the SIP extension will support UDP, TCP, TLS at the same time. It is unticked by default.  TLS If this option is ticked, the calls on this SIP extension will only support TLS.                                                                                                    |
| TLS Certificate         Extension Profile         Setting         Enable Internal_LAN         Enable         Internal_WAN         SIP IP         SIP Port         Public SIP IP         Public RTP IP         Enable TLS         TLS Only         TLS SIP Port                                                            | agent.pem after it is uploaded.  Description  By ticking this option, you can create SIP extensions on the LAN port. It is ticked by default.  By ticking this option, you can create SIP extensions on the WAN port. It appears only when the network mode is set to Double or Route. It is ticked by default.  The IP address to be monitored by using the SIP protocol. By default it is the IP address of this network port.  The port to be monitored by using the SIP protocol. By default it is 5060.  The SIP IP used for NAT traversal when the PBX stays in the LAN.  If this option is ticked, the SIP extension will support UDP, TCP, TLS at the same time. It is unticked by default.  TLS If this option is ticked, the calls on this SIP extension will only support TLS. The default value is 5061                                                                                                    |
| TLS Certificate         Extension Profile         Setting         Enable Internal_LAN         Enable         Internal_WAN         SIP IP         SIP Port         Public SIP IP         Public RTP IP         Enable TLS         TLS Only         TLS Version                                                             | agent.pem after it is uploaded.  Description  By ticking this option, you can create SIP extensions on the LAN port. It is ticked by default.  By ticking this option, you can create SIP extensions on the WAN port. It appears only when the network mode is set to Double or Route. It is ticked by default.  The IP address to be monitored by using the SIP protocol. By default it is the IP address of this network port.  The port to be monitored by using the SIP protocol. By default it is 5060.  The SIP IP used for NAT traversal when the PBX stays in the LAN. If this option is ticked, the SIP extension will support UDP, TCP, TLS at the same time. It is unticked by default.  TLS If this option is ticked, the calls on this SIP extension will only support TLS. The TLS version used by the SIP extension. The default value is tlsv1.                                                                                                    |
| TLS Certificate         Extension Profile         Setting         Enable Internal_LAN         Enable         Internal_WAN         SIP IP         SIP Port         Public SIP IP         Public RTP IP         Enable TLS         TLS Only         TLS Version         Create CA                                           | agent.pem after it is uploaded.  Description  By ticking this option, you can create SIP extensions on the LAN port. It is ticked by default.  By ticking this option, you can create SIP extensions on the WAN port. It appears only when the network mode is set to Double or Route. It is ticked by default.  The IP address to be monitored by using the SIP protocol. By default it is the IP address of this network port.  The port to be monitored by using the SIP protocol. By default it is 5060. The SIP IP used for NAT traversal when the PBX stays in the LAN. If this option is ticked, the SIP extension will support UDP, TCP, TLS at the same time. It is unticked by default. TLS If this option is ticked, the calls on this SIP extension will only support TLS. The default value is 5061 The TLS version used by the SIP extension. The default value is tlsv1.                                                                                                    |
| TLS Certificate         Extension Profile         Setting         Enable Internal_LAN         Enable         Internal_WAN         SIP IP         SIP Port         Public SIP IP         Public RTP IP         Enable TLS         TLS Only         TLS Version         Create CA         Certificate                       | agent.pem after it is uploaded.  Description  By ticking this option, you can create SIP extensions on the LAN port. It is ticked by default.  By ticking this option, you can create SIP extensions on the WAN port. It appears only when the network mode is set to Double or Route. It is ticked by default.  The IP address to be monitored by using the SIP protocol. By default it is the IP address of this network port.  The port to be monitored by using the SIP protocol. By default it is 5060.  The SIP IP used for NAT traversal when the PBX stays in the LAN. If this option is ticked, the SIP extension will support UDP, TCP, TLS at the same time. It is unticked by default.  TLS If this option is ticked, the calls on this SIP extension will only support TLS. The default value is 5061 The TLS version used by the SIP extension. The default value is tlsv1.  When the PBX works as the Server, the CA certificate is used to generate Client and Server certificates, with the filename cafile.pem.                                                                               |
| TLS Certificate         Extension Profile         Setting         Enable Internal_LAN         Enable         Internal_WAN         SIP IP         SIP Port         Public SIP IP         Public RTP IP         Enable TLS         TLS Only         TLS Version         Create CA         Certificate         Create Server | agent.pem after it is uploaded.  Description  By ticking this option, you can create SIP extensions on the LAN port. It is ticked by default.  By ticking this option, you can create SIP extensions on the WAN port. It appears only when the network mode is set to Double or Route. It is ticked by default.  The IP address to be monitored by using the SIP protocol. By default it is the IP address of this network port.  The port to be monitored by using the SIP protocol. By default it is 5060.  The SIP IP used for NAT traversal when the PBX stays in the LAN. If this option is ticked, the SIP extension will support UDP, TCP, TLS at the same time. It is unticked by default.  TLS If this option is ticked, the calls on this SIP extension will only support TLS. The default value is 5061 The TLS version used by the SIP extension. The default value is tlsv1. When the PBX works as the Server, the CA certificate is used to generate Client and Server certificates, with the filename cafile.pem. It is a certificate needed when the PBX works as the Server, with the filename |

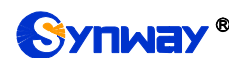

| Create Client | It is a certificate provided by the PBX for other clients to use, generated by using the |
|---------------|------------------------------------------------------------------------------------------|
| Certificate   | same CA certificate of the Server certificate, with the filename client.pem.             |

## 3.4.11 Auto Provision

| Item                 | Description                                                                             |
|----------------------|-----------------------------------------------------------------------------------------|
| Auto Provision       | This feature is to generate a configuration file of the IP phone. The phone obtains     |
|                      | the configuration file address by sending a paging packet, and downloads the            |
|                      | configuration file automatically.                                                       |
| Manufacturer         | Select the IP phone manufacturer that generates the phone book.                         |
| Namo                 | When the type is Local Phone Book, it cannot be modified; when the type is Remote       |
| Name                 | Phone Book, the phone book can be obtained by this name.                                |
| Tupo                 | Local Phone Book: IP phone is saved locally on the phone; Remote Phone Book: IP         |
| Туре                 | phone can be accessed by URL.                                                           |
| Diagon Colont o Filo | Upload the phone book to be imported. Different manufacturers need to download          |
| Please Select a File | different templates.                                                                    |
| Tomplata             | Select a pre-configured template to automatically fill in such information as features, |
| rempiate             | preferences, etc.                                                                       |
| Model                | IP phone model.                                                                         |
| Account              | Information required for the IP phone to register with the SIP server.                  |
| Line Key Setting     | Set the shortcut keys of the IP phone.                                                  |
|                      | Call Waiting: When the phone is in a call and another extension calls it, it will enter |
|                      | the waiting state if this feature enabled, or it will hang up the call if this feature  |
|                      | disabled.                                                                               |
|                      | Auto Answer: The IP phone automatically answers after ringing.                          |
|                      | Voicemail: When enabled, press the voicemail button on the phone to automatically       |
| Fosturos             | send *97.                                                                               |
| reatures             | Local Phone Book: When enabled, the configured phone book is automatically              |
|                      | downloaded to the IP phone's address book.                                              |
|                      | Key As Send: To determine if the IP phone directly calls out when pressing the #        |
|                      | key.                                                                                    |
|                      | Remote Phone Book: You can directly view the phone book on the server by using          |
|                      | this feature.                                                                           |
| CODEC                | Set the codec supported by the IP phone.                                                |
|                      | Language: Set the display language of the IP phone.                                     |
| Preference           | Admin Password: Set the login password for the IP phone.                                |
|                      | NTP Server: Set the NTP server address of the IP phone.                                 |
|                      | Time Display Format: Set the time format for the IP phone.                              |
|                      | Date Display Format: Set the date format for the IP phone.                              |
|                      | Time Zone: Set the time zone for the IP phone.                                          |

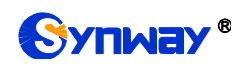

## 3.4.12 Phone Book

| Item              | Description                                                                    |
|-------------------|--------------------------------------------------------------------------------|
| Phone Book        | This address book is only applicable for UCTALK APP, the access port is 10600, |
|                   | and the uploaded file must be named contacts.txt.                              |
| Choose a File     | Select the address book to upload.                                             |
| Phone Book        | Download a template of the address book.                                       |
| Template Download |                                                                                |

## 3.5 System

## 3.5.1 Network Settings

#### 3.5.1.1 Basic Settings

| Item              | Description                                                                 |
|-------------------|-----------------------------------------------------------------------------|
| Hostname          | The default value is IPPBX.                                                 |
|                   | Three options available: Dual, Bridge, Route. The default mode is Dual.     |
|                   | Dual: Use Both Eth to communicate.                                          |
| Mode              | Bridge: Working as switch with LAN address activate.                        |
|                   | Route: Working as a router, Only WAN used to communicate, LAN supports DHCP |
|                   | server in Router Mode.                                                      |
| Default Interface | When the IPPBX is in the Dual network mode, users should make an interface  |
|                   | selection from LAN and WAN. The default setting is LAN.                     |
| IPv4              | Description                                                                 |
| Network Mode      | Three options available: IP, DHCP, PPPoE, which are the same as the PC in   |
|                   | settings.                                                                   |
| IPv6              | Description                                                                 |
| Network Mode      | Two options available: Static IP, DHCP.                                     |

#### 3.5.1.2 OPENVPN

| ltem           | Description                                                                 |
|----------------|-----------------------------------------------------------------------------|
| Enable OpenVPN | Choose whether to enable VPN.                                               |
| Server Address | Enter the server address of OpenVPN.                                        |
| Server Port    | Enter the server port of OpenVPN. The default value is 1194.                |
| Protocol       | Select the protocol type. The client and server must use the same setting.  |
|                | Select the network device. The client and server must use the same setting. |
| Device Mode    | TUN: A TUN device is a virtual point-to-point IP link;                      |
|                | TAP: A TAP device is a virtual Ethernet adapter.                            |
| Username       | Specify the username.                                                       |

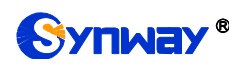

| Password           | Specify the password.                                                                           |
|--------------------|-------------------------------------------------------------------------------------------------|
| Encryption         | Select the encryption method. The client and server must use the same setting.                  |
| Compression        | Enable or disable compression for data stream. The client and server must use the same setting. |
| CA Certificate     | Upload a CA certificate                                                                         |
| Certificate        | Upload a client certificate                                                                     |
| Кеу                | Upload a client key.                                                                            |
| TLS Authentication | Enable or disable TLS authentication. If enabled, please upload a TA key.                       |

#### 3.5.1.3 Static Routes

| ltem       | Description                                           |
|------------|-------------------------------------------------------|
| Add Routes | The way to add routes is the same as that for the PC. |

## 3.5.2 Security Strategy

#### 3.5.2.1 Security Strategy

| Static Defense  | Description                                                                             |
|-----------------|-----------------------------------------------------------------------------------------|
| Enable Firewall | It is ticked by default.                                                                |
| Enable Ping     | If it is unticked, the ping will be forbidden. By default it is ticked.                 |
|                 | By default it is unticked. Add at least one rule that allows TCP to connect to          |
| DIOP AII        | HTTPS:443, telnet:23 before ticking.                                                    |
| Add             | The way to add a static security strategy is the same as adding a firewall rule for     |
| Add             | Linux.                                                                                  |
| Auto Defense    | Description                                                                             |
| Port            | Enter the port for auto defense. It is null by default and must be filled in; otherwise |
|                 | the configuration will fail to be saved.                                                |
| Protocol        | Select a protocol for auto defense, including TCP (default) and UDP.                    |
|                 | The allowed number of packets received within the 'time interval'. If the amount of     |
| Number of IP    | data from a certain IP packet within the 'time interval' exceeds this threshold, the IP |
| Packets         | will be blacklisted. It is null by default and must be filled in; otherwise the         |
|                 | configuration will fail to be saved.                                                    |
| Time Interval   | Time interval for receiving packets, calculated by second. It is null by default and    |
|                 | must be filled in; otherwise the configuration will fail to be saved.                   |
| Blacklist       | Those calls which meet the above set conditions will be blacklisted herein. It can be   |
|                 | manually deleted.                                                                       |

#### 3.5.2.2 Service

| Service          | Description                                                                        |
|------------------|------------------------------------------------------------------------------------|
| Auto Logout Time | Set the automatic logout time of the webpage, up to 120 minutes, the default value |
|                  | is 60, calculated by minute.                                                       |
| Protocol         | Select the type for webpage access, the default setting is HTTPS.                  |

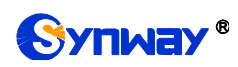

| Port               | Set the port for webpage access, the default value is 443.                            |
|--------------------|---------------------------------------------------------------------------------------|
| Redirect from Port | If it is enabled, the access to Port 80 using the HTTP protocol will be automatically |
| 80                 | redirected to the corresponding port of HTTPS. By default it is ticked.               |
| Enable Telnet      | Set whether to enable Telnet and the corresponding port. By default it is ticked and  |
|                    | the port is 23.                                                                       |
| Enable FTP         | Set whether to enable FTP and the corresponding port. By default it is ticked and     |
|                    | the port is 21. The FTP login username and password are the same as the admin         |
|                    | user. After logging in, you can check the recording data under the storage space      |
|                    | such as FLASH, USB mobile hard disk and TF card.                                      |
| Enable TFTP        | Set whether to enable TFTP. By default it is ticked.                                  |

## 3.5.3 Date Time Settings

| Item              | Description                                                                     |
|-------------------|---------------------------------------------------------------------------------|
| Current System    | Display the summer suct as she and time of the DDV                              |
| Time              | Display the current system date and time of the PBX.                            |
| Time Zone         | The default setting is GMT+8:00 (Beijing).                                      |
| Set up Manually   | Set the date and time manually. Tick the option System Time below and you can   |
|                   | manually set the time.                                                          |
| Synchronized with | Fill in the address or domain name of a NTP server and the PBX will synchronize |
| NTP Server        | with it in time automatically.                                                  |
| System Time       | Set the system time manually.                                                   |
| Enable NTP Server | Tick this option to provide the NTP service for other devices.                  |

## 3.5.4 Storage

#### 3.5.4.1 Preference

## 3.5.4.1.1 Storage Locations

| ltem       | Description                                                                             |
|------------|-----------------------------------------------------------------------------------------|
|            | A location to store your voicemail. It is Local Flash by default. If you plug TF or USB |
| Voicemail  | storage cards to the PBX, or add network disks, there will be more options: TF/SD,      |
|            | USB or the network disk (user-defined name).                                            |
| Recordings | A location to store your recordings. It is Local Flash by default. If you plug TF or    |
|            | USB storage cards to the PBX, or add network disks, there will be more options:         |
|            | TF/SD, USB or the network disk (user-defined name).                                     |
| OTR        | A location to store your One Touch Recordings. It is Local Flash by default. If you     |
|            | plug TF or USB storage cards to the PBX, or add network disks, there will be more       |
|            | options: TF/SD, USB or the network disk (user-defined name).                            |
| Logs       | A location to store your logs. It is Local Flash by default. If you plug TF or USB      |
|            | storage cards to the PBX, or add network disks, there will be more options: TF/SD,      |

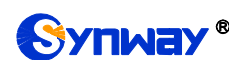

USB or the network disk (user-defined name).

#### 3.5.4.1.2 Storage Devices

| ltem    | Description                                                                           |
|---------|---------------------------------------------------------------------------------------|
| LOCAL   | Display the total storage, available size, usage of the local flash card, providing a |
|         | reference for storage setting.                                                        |
| TF/SD   | Display the total storage, available size, usage of the external TF card, providing a |
|         | reference for storage setting.                                                        |
| USB     | Display the total storage, available size, usage of the external USB card, providing  |
|         | a reference for storage setting.                                                      |
| NETDISK | Display the total storage, available size, usage of the added network disk, providing |
|         | a reference for storage setting.                                                      |

#### 3.5.4.2 Auto Cleanup

#### 3.5.4.2.1 CDR Auto Cleanup

| ltem                         | Description                                                                         |
|------------------------------|-------------------------------------------------------------------------------------|
| Max Number of CDR            | Set the maximum number of CDR that should be retained. The default value is 10      |
|                              | and the value 0 means no limit. If the threshold is reached, the oldest CDR will be |
|                              | deleted.                                                                            |
| CDR Preservation<br>Duration | Set the maximum number of days when CDR should be retained. The default value       |
|                              | is 0 which means no limitation. If the threshold is reached, the oldest CDR will be |
|                              | deleted.                                                                            |
| Max Number of                | Set the maximum number of conference records allowed to save. If it is exceeded,    |
| Conference                   | the oldest record will be deleted. The default value is 5000, and 0 means no        |
| Sessions                     | limitation.                                                                         |

#### 3.5.4.2.2 Voicemail and One Touch Recording Auto Cleanup

| ltem                           | Description                                                                            |
|--------------------------------|----------------------------------------------------------------------------------------|
| Max Number of Files            | Set the maximum number of voicemail and one touch recording files that should be       |
|                                | retained respectively for each extension. The default value is 30. If the threshold is |
|                                | reached, the oldest data will be deleted.                                              |
| Preservation<br>Duration       | Set the maximum number of days for voicemail and one touch recording files to be       |
|                                | retained respectively for each extension. The default value is 0 which means no        |
|                                | limitation. If the threshold is reached, the oldest data will be deleted.              |
|                                | Set the maximum number of minutes for voicemail and one touch recording files to       |
| Files Preservation<br>Duration | be retained respectively for each extension. The default value is 0 which means no     |
|                                | limitation. If the threshold is reached, the oldest data will be deleted.              |

#### 3.5.4.2.3 Recordings Auto Cleanup

| Item         | Description                                                                       |
|--------------|-----------------------------------------------------------------------------------|
| Max Usage of | Set the maximum storage percentage of recording files for the device. The default |
| Device       | value is 80% and the value range is 30%~90%. If the threshold is reached, the     |

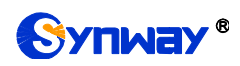

|                              | oldest data will be deleted.                                                                                                    |
|------------------------------|----------------------------------------------------------------------------------------------------|
| Rec Preservation<br>Duration | Set the maximum number of days for recording files to be retained. The default value is 0 which means no limitation. If the threshold is reached, the oldest data will |
|                              | be deleted.                                                                                                    |

#### 3.5.4.2.4 Logs Auto Cleanup

| ltem              | Description                                                                         |
|-------------------|-------------------------------------------------------------------------------------|
| Max Size of Total | Set the maximum size of logs that can be saved per file. The default value is 50MB. |
| Logs              | If the threshold is reached, the oldest data will be deleted.                       |
| Logs Preservation | Set the maximum number of log files to be saved. The default value is "7", and "0"  |
| Duration          | means no limit.                                                                     |

#### 3.5.4.2.5 Backups

| Item               | Description                                                                                                    |
|--------------------|----------------------------------------------------------------------------------------------------|
| Auto Upload FTP    | After the information of the FTP server is configured, the recording file will be uploaded automatically. The default setting is False.                                                 |
| FTP Address        | FTP server address, format: xxx:xxx:xxx or xxx:xxx:xxx:xxx:xxx. It is null by default and must be filled in; otherwise the configuration will fail to be saved.                         |
| Username           | User name used on the FTP server                                                                                                    |
| Password           | Password used on the FTP server                                                                                                    |
| Upload Time        | Real Time (default): upload every 5 minutes<br>Timing: Upload at a fixed time every day. If you select this item, you need to set the<br>startup time and the default setting is 00:00. |
| Delete Source File | Set whether to delete the original recording file after it is uploaded. The default setting is False.                                                                                   |
| FTP Test           | After the above configurations are set, you can test whether the FTP connection goes normal.                                                                                            |

#### 3.5.5 User Permission

#### 3.5.5.1 Users

This interface is used for adding WEB users. The default user and its password are both admin. The admin user can log in to the device through FTP to access the USB, network disk and local recording folder. The initial password is admin and you can modify it via the web page.

| Item             | Description                            |
|------------------|----------------------------------------|
| Username         | User-defined, not allowed to be Admin. |
| Password         | User-defined.                          |
| Confirm Password | Confirm your password.                 |
| Language         | Select a language, Chinese or English. |
| Groups           | Determine the user's authority         |
| Enabled          | Set the status of this account.        |

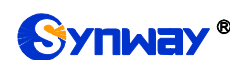

#### 3.5.5.2 User Group

| Item   | Description                                                                           |
|--------|---------------------------------------------------------------------------------------|
| Admin  | By default an administrator group has the authority to check status, call records and |
|        | set recordings, as well as PBX, system and all functional modules. The exact          |
|        | authority of corresponding functional modules can be set by requirements.             |
| Public | By default a public group only has the authority to check status and call records, as |
|        | well as play and query recordings. The exact authority of corresponding functional    |
|        | modules can be set by requirements.                                                   |
| User   | By default a user group only has the authority to check status and call records, as   |
|        | well as play and query recordings. The exact authority of corresponding functional    |
|        | modules can be set by requirements.                                                   |

## 3.5.6 Event Setting

#### 3.5.6.1 System Settings

| Item               | Description                                                                               |
|--------------------|-------------------------------------------------------------------------------------------|
| User Login Success | If this option is ticked, the event will be reported after the user logs in successfully. |
|                    | By default it is unticked.                                                                |
| CDU Overland       | If this option is ticked, the event will be reported when the CPU reaches the             |
| CPU Overload       | threshold. By default it is unticked and the threshold is 90%.                            |
|                    | If this option is ticked, the event will be reported when the local storage space         |
| Local Storage Full | reaches the threshold. By default it is unticked and the threshold is 90%.                |
|                    | If this option is ticked, the event will be reported when the memory usage reaches        |
| Memory Overload    | the threshold. By default it is unticked and the threshold is 90%.                        |
|                    | If this option is ticked, the event will be reported when the USB storage space           |
| USD Storage Full   | reaches the threshold. By default it is unticked and the threshold is 90%.                |
| Notwork Attacked   | If this option is ticked, the event will be reported when the network is attacked. By     |
| Network Attacked   | default it is unticked.                                                                   |
| Notwork Follows    | If this option is ticked, the event will be reported when the network connection fails.   |
| Network Failure    | By default it is unticked.                                                                |
| System Reboot      | If this option is ticked, the event will be reported when the system restarts. By         |
|                    | default it is unticked.                                                                   |
| PBX Upgrade        | If this option is ticked, the event will be reported when the device is upgraded. By      |
|                    | default it is unticked.                                                                   |
| Script Monitor     | If this option is checked, the event will be reported when there is a problem with the    |
|                    | API. The default setting is unchecked.                                                    |

#### 3.5.6.2 PBX Settings

| ltem           | Description                                                                    |
|----------------|--------------------------------------------------------------------------------|
| Emergency Call | If this option is ticked, the event will be reported when an emergency call is |

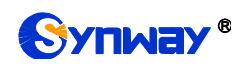

|                    | triggered. By default it is unticked.                                                   |
|--------------------|-----------------------------------------------------------------------------------------|
| Outbound Call      | If this option is ticked, the event will be reported when the outbound call fails. By   |
| Failure            | default it is unticked.                                                                 |
| Register SIP Trunk | If this option is ticked, the event will be reported when the SIP trunk registration    |
| Failed             | fails. By default it is unticked.                                                       |
| Peer to Peer SIP   | If this option is ticked, the event will be reported when the peer-to-peer SIP trunk is |
| Trunk Unreachable  | unreachable. By default it is unticked.                                                 |

#### 3.5.6.3 Notification Contacts

| ltem            | Description                                                                            |
|-----------------|----------------------------------------------------------------------------------------|
| Choose Contacts | Select a contact, which can be an FXS extension or a SIP extension. The default        |
|                 | setting is Default.                                                                    |
| Contact Name    | Contact name. It is null by default and must be filled in; otherwise the configuration |
|                 | will fail to be saved.                                                                 |
| Email Address   | Email address. This item must be filled in when Email is ticked as the notification    |
|                 | method, otherwise the configuration will fail to be saved.                             |

## 3.5.7 Email Settings

| Item              | Description                                                                               |
|-------------------|-------------------------------------------------------------------------------------------|
| Username          | The email account which is used to send emails, in the format of god@qq.com.It is         |
|                   | null by default and must be filled in; otherwise the configuration will fail to be saved. |
| Description       | The login password of the Email account used to send emails. It is null by default        |
| Password          | and must be filled in; otherwise the configuration will fail to be saved.                 |
|                   | The display name for the email being sent. It is null by default and must be filled in;   |
| Display Name      | otherwise the configuration will fail to be saved.                                        |
| O and Mail O amon | Only the SMTP server is supported now whose format is smtp.qq.com. It is null by          |
| Send Mail Server  | default and must be filled in; otherwise the configuration will fail to be saved.         |
|                   | The port of the SMTP server, with the default setting of 25.It must be filled in;         |
| Port              | otherwise the configuration will fail to be saved.                                        |
| Enable SSL/TLS    | Depend on if the mail server requires or not. It is ticked by default.                    |
| Test Mail         | After settings are done, click Test Mail to check if the settings are correct. A test     |
|                   | email will be send to the mailbox.                                                        |

## 3.5.8 Centralized Manage Setting

| ltem               | Description                                                             |
|--------------------|-------------------------------------------------------------------------|
| Centralized Manage | Tick Enable to start centralized management. It is unticked by default. |
| Centralized        | Centralized management protocol. The default setting is SNMP.           |
| Management         |                                                                         |

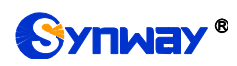

| Protocol         |                                                   |
|------------------|---------------------------------------------------|
| Server Address   | Server address. The default setting is 127.0.0.1. |
| Monitoring Port  | Listening port number. The default value is 161.  |
| Community String | Community. The default setting is public.         |

## 3.6 Maintenance

## 3.6.1 Upgrade

| Item           | Description                                                 |
|----------------|-------------------------------------------------------------|
| Manual Upgrade | Use the upgrading file to upgrade the PBX version manually. |

#### 3.6.2 Reboot

| Item        | Description                                  |
|-------------|----------------------------------------------|
| Reboot      | Reboot the IPPBX system.                     |
| Auto Reboot | Set auto reboot in a day, a week or a month. |

## 3.6.3 Backup and Restore

#### 3.6.3.1 Backup

The backup content includes: System Configuration (default), Network Configuration, CDR, Operation Log Record, Customized Voice Prompt Files (default), System Voice Prompt Files. Users can customize the backup content.

#### 3.6.3.2 Restore

Click the Browse button to select a backup file on your PC to restore your device.

#### 3.6.3.3 Backup Lists

Display all lists of files that have been backed up with the backup time. Here you can select a backup file to restore.

## 3.6.4 Factory Reset

| Item          | Description                                                                          |
|---------------|--------------------------------------------------------------------------------------|
| Factory Reset | Restore to the factory settings. You can choose not to restore the network settings. |
|               | You should enter the correct verification code for reset, which is randomly          |

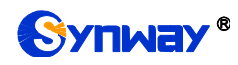

generated

## 3.6.5 PBX LOG

| Item      | Description                                                                 |
|-----------|-----------------------------------------------------------------------------|
| Log Level | Six options available: CONSOLE, INFO, NOTICE, WARNING, ERROR, DEBUG.        |
|           | When DEBUG is ticked, you can set subsequently whether to output 'siptrace' |
|           | which is the log of SIP messages.                                           |
| Log List  | The system will generate a log file every day which can be downloaded and   |
|           | deleted.                                                                    |

## 3.6.6 Operation Log

| ltem    | Description                                                                          |
|---------|--------------------------------------------------------------------------------------|
| Filter  | Main WEB operations will all be recorded to operation logs which can be queried by   |
|         | Username, IP Address, Start and End Date.                                            |
| Display | The log list will display the operation time, the user who operated, the IP address, |
|         | the type of operation as well as the operation details.                              |

## 3.6.7 Log Viewer

| Item       | Description                                                                             |
|------------|-----------------------------------------------------------------------------------------|
| Log Viewer | The key calls will be recorded in logs. On this interface you can filter those logs and |
|            | sort them in descending order, show their line numbers and set their display size so    |
|            | as to better view the current log information.                                          |

## 3.6.8 Trouble Shooting

| ltem                 | Description                                                                         |
|----------------------|-------------------------------------------------------------------------------------|
| Ethernet Capture     | Cat filler conditions for natural conture, such as CID only, both CID and DTD atc   |
| ΤοοΙ                 | Set filter conditions for network capture, such as SIP only, both SIP and RTP, etc. |
| Port Monitoring Tool | Designate an FXO or FXS port for recording, as well as designate an FXO port to     |
|                      | pick up or hang up the call.                                                        |
| IP Ping              | Test connection of the destination via IP ping.                                     |
| Trace Route          | Test the network route and path as well as the response time.                       |

## 3.6.9 Authorization

## 3.6.9.1 Authorization Info

| ltem           | Description                                                                       |
|----------------|-----------------------------------------------------------------------------------|
| Serial Number  | Device serial number                                                              |
| Max Sessions   | Concurrent number. The default value for UC200 is 15, for UC500 is 30, for        |
|                | UC500H is 30.                                                                     |
| Max extensions | The number of extensions. The default value for UC200 is60, for UC500 is 150, for |
|                | UC500H is 150.                                                                    |
| Features       | The features supported by this device,                                            |

#### 3.6.9.2 Upload Authorization File

| Item   | Description                                                                     |
|--------|---------------------------------------------------------------------------------|
| Upload | Manually upload the authorization file to the IPPBX and you can view the latest |
|        | authorized information in 'Authorization Information'.                          |

#### 3.6.9.3 Clear Authorization

| Item  | Description                              |
|-------|------------------------------------------|
| Clear | Enter your password to do the clearance. |

## 3.6.10 Event Log

| ltem          | Description                                                                            |
|---------------|----------------------------------------------------------------------------------------|
| Event Query   | All the logs that are reported by the trigger event will be recorded in the event log. |
|               | You can query them by 'Event Type', 'Event Name', and 'Time'.                          |
| Event Display | The log list shows such detail information as time, event type, event name, and log    |
|               | content.                                                                               |

# Appendix A Troubleshooting

#### Q1. What to do if I forget the IP address of UC200/UC500/UC500H?

There are two ways to get the IP address:

- 1) Long press the Reset button on UC200/UC500/UC500Hto restore to factory settings. The default IP address is 192.168.1.101 (WAN) or 192.168.0.101 (LAN).
- 2) Dial the corresponding function key through an FXS port to query the IP address. See <u>Function Key</u> for more details (excluding UC500H).

#### Q2. Which RTP codecs are supported by UC200/UC500/UC500H?

At present, the supported RTP codecs are: G.711A, G.711U, G.729.

#### Q3. How to configure the features Communication without Power for UC200/UC500?

The feature Communication without Power is implemented in hardware. Once the power to the device is cut off, the station which is linked with the FXS port of UC200/UC500 and the trunk which is linked with the FXO port will connect to each other directly and keep the good communications between phones and networks. The FXS and FXO ports are one-to-one correspondence.

#### Q4. Which size and brand of TF cards are supported for expansion?

Size: up to 256G.

Data writing speed:  $\geq$ 60MB/s.

- Sandisk Extreme Pro Series;
- Sandisk Extreme Series;
- Samsung Pro Series.

#### Q5. Which size of external USB drives is supported?

Standard: USB2.0.

Size: up to 1T.

#### Q6. What is the encoding format for recording?

PCM16 single track.

#### Q7. Which encoding formats are supported for the user-defined prompts?

G711 A, G711 U, PCM16wav files (8kHz single track).

#### Q8. How to register a SIP extension to UC200 via the LAN or WAN port?

To register a SIP extension to UC200 via either the LAN or the WAN port, just use the IP address of the LAN or WAN port as the address of the registrar.

# Q9. Which are the monitoring ports respectively for SIP extensions and SIP trunks on UC200/UC500/UC500H?

The monitoring port for SIP extensions on UC200/UC500 is 5060 while that for SIP trunks is 5080, both of which can be modified in SIP settings according to your requirements.

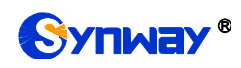

# **Appendix B Technical/sales Support**

Thank you for choosing Synway. Please contact us should you have any inquiry regarding our products. We shall do our best to help you.

## **Headquarters**

Synway Information Engineering Co., Ltd

http://www.synway.net/

9F, Synway D&R Center, No.3756, Nanhuan Road, Binjiang District, Hangzhou, P.R.China, 310053

Tel: +86-571-88860561

Fax: +86-571-88850923

Wechat QR Code: Scan the QR code below to add us on Wechat.

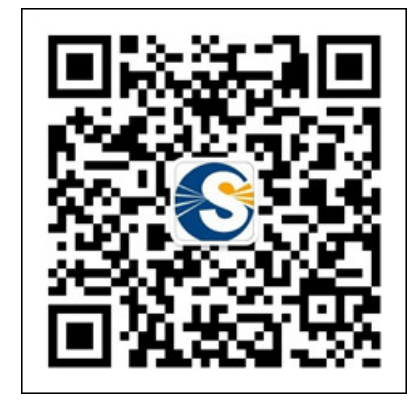

## **Technical Support**

Tel: +86-571-88864579 Mobile: +86-18905817070 Email: <u>techsupport@sanhuid.com</u> Email: <u>techsupport@synway.net</u> MSN: <u>synway.support@hotmail.com</u>

## Sales Department

Tel: +86-571-88860561 Tel: +86-571-88864579 Fax: +86-571-88850923 Email: sales@synway.net